# system sygnalizacji pożaru

asp  $2\overline{5}$  O plus

# Instrukcja użytkownika

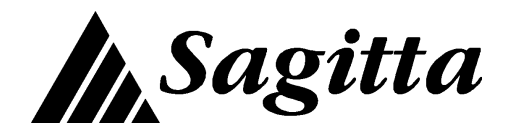

Wydanie: IU 36-01-02

Przed przystąpieniem do montażu i eksploatacji należy zapoznać się z treścią niniejszej instrukcji. Nieprzestrzeganie zawartych w niej zaleceń może być niebezpieczne lub spowodować naruszenie obowiązujących przepisów.

Firma Sagitta Spółka z o.o. nie ponosi odpowiedzialności za szkody powstałe w wyniku użytkowania niezgodnego z niniejszą instrukcją.

Firma Sagitta Spółka z o.o. zastrzega sobie prawo do wprowadzania zmian w niniejszej instrukcji.

Wyrób nie zawiera części niebezpiecznych dla zdrowia. Zużyte akumulatory, baterie podtrzymujące pamięć oraz wyeksploatowany wyrób należy przekazać do punktu zbiórki sprzętu elektrycznego i elektronicznego.

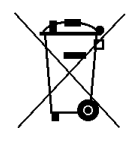

# Spis treści:

| 1 | <ol> <li>Wprowadzenie</li> <li>1.1 Informacje wstępne.</li> <li>1.2 Płyta czołowa centra</li> <li>1.3 Schematy organizacj</li> <li>1.4 Podświetlenie wyświ</li> <li>1.5 Wyświetlenie spisu p</li> <li>1.6 Wybór polecenia (gr</li> <li>1.7 Kod użytkownika.</li> </ol> | ali.<br>ji poleceń.<br>rietlacza.<br>poleceń.<br>rupy poleceń). | $ \begin{array}{c} 1-1\\ 1-1\\ 1-2\\ 1-5\\ 1-6\\ 1-6\\ 1-7\\ 1-8 \end{array} $ |
|---|----------------------------------------------------------------------------------------------------|-----------------------------------------------------------------|--------------------------------------------------------------------------------|
| 2 | <ul> <li>2 Blokowanie elementów syst</li> <li>2.1 Wejścia.</li> <li>2.2 Strefy detekcyjne.</li> <li>2.3 Strefy sterujące.</li> <li>2.4 Pożarowe urządzenia</li> <li>2.5 Urządzenia transmisj</li> </ul>                                                                | zstemu<br>a alarmowe.<br>ji alarmu pożarowego.                  | 2-1<br>2-1<br>2-2<br>2-3<br>2-4<br>2-5                                         |
| 3 | <ul> <li>Informacja o zablokowany</li> <li>3.1 Ogólna.</li> <li>3.2 Wejścia.</li> <li>3.3 Strefy detekcyjne.</li> <li>3.4 Strefy sterujące.</li> </ul>                                                                                                    | ych elementach.                                                 | 3-1<br>3-1<br>3-1<br>3-2<br>3-3                                                |
| 4 | <ul> <li>4 Odblokowywanie elemente</li> <li>4.1 Wejścia.</li> <li>4.2 Strefy detekcyjne.</li> <li>4.3 Strefy sterujące.</li> <li>4.4 Pożarowe urządzenia</li> <li>4.5 Urządzenia transmisj</li> </ul>                                                                  | ów systemu.<br>a alarmowe.<br>ji alarmu pożarowego.             | 4-1<br>4-1<br>4-2<br>4-3<br>4-4<br>4-5                                         |
| 5 | <ul> <li>5 Sterowanie trybem PESON</li> <li>5.1 Wstęp.</li> <li>5.2 Przełączanie ręczne.</li> <li>5.3 Przełączanie automaticky</li> </ul>                                                                                                    | NEL OBECNY/NIEOBECNY.                                           | 5-1<br>5-1<br>5-1<br>5-1                                                       |
| 6 | <ul> <li>6 Pamięć zdarzeń.</li> <li>6.1 Wstęp</li> <li>6.2 Spis rejestrowanych</li> <li>6.3 Przeglądanie/drukow</li> </ul>                                                                                                    | zdarzeń<br>vanie.                                               | 6-1<br>6-1<br>6-8                                                              |
| 7 | <ul> <li>7 Alarmy</li> <li>7.1 Alarm pożarowy</li> <li>7.2 Alarm techniczny.</li> <li>7.3 Alarm uszkodzeniow</li> </ul>                                                                                                    | vy.                                                             | 7-1<br>7-1<br>7-3<br>7-4                                                       |

| 7-10<br>7-10<br>7-11 |
|----------------------|
| 8-1                  |
| 9-1<br>9-1           |
| 10-1                 |
| 10-1                 |
| 10-1                 |
| 10-1                 |
|                      |

# 1 Wprowadzenie

# 1.1 Informacje wstępne.

Centrala Sagitta 250<sup>plus</sup> jest centralą wieloprocesorową, przeznaczoną do ochrony obiektów lądowych. Mieści się wraz z akumulatorami w jednej obudowie przeznaczonej do montażu bezpośrednio na ścianie w pomieszczeniach zamkniętych.

Podstawowe funkcje centrali to:

- wskazywanie miejsca zagrożonego pożarem na podstawie sygnału o źródle pożaru z ręcznego lub automatycznego ostrzegacza pożarowego;
- wysterowanie pożarowych urządzeń alarmowych i przeciwpożarowych urządzeń zabezpieczających;
- przekazanie informacji o pożarze do właściwych służb.

Ogólna charakterystyka centrali:

- tekstowa komunikacja z użytkownikiem za pośrednictwem wyświetlacza LCD, drukarki i klawiatury,
- polecenia sterujących zorganizowanych w hierarchiczny spis poleceń (menu) chronione kodem użytkownika i kodem serwisowym;
- 0, 2 lub 4 linie dozorowe adresowalne które mogą pracować jako pętle zasilane jednostronnie lub obustronnie albo jako para linii otwartych,
- do 4 modułów wejść/wyjść (każdy 8 wejść albo wyjść);
- wyjścia potencjałowe z dozorem albo przekaźnikowe bez dozoru;
- wejścia programowane jako: dwustanowe z dozorem, do obsługi linii konwencjonalnych albo czujek liniowych;
- linie konwencjonalne mogą być podłączone do linii adresowalnych za pośrednictwem uniwersalnych elementów monitorujących ABS12;
- instalacja może być zbudowana przy użyciu czujek Hochiki, System Sensor albo Polon-Alfa;
- elementy wykonawcze mogą być umieszczane w liniach adresowalnych;
- możliwość utworzenia do 255 stref detekcyjnych z programowanymi trybami alarmowania i indywidualnymi opisami;
- możliwość utworzenia do 255 stref sterujących z programowanymi sposobami załączania i indywidualnymi opisami;
- programowane czasy na potwierdzenie alarmu pożarowego i na sprawdzenie przyczyny alarmu pożarowego poprzedzające ALARM II STOPNIA;
- programowane opóźnienia zadziałania pożarowych urządzeń alarmowych i urządzeń transmisji alarmu pożarowego;

- iskrobezpieczne linie dozorowe mogą być zrealizowane jako linie konwencjonalne z użyciem separatora;
- możliwość blokowania pojedynczych wejść, stref detekcyjnych i stref sterujących;
- pamiętanych jest 10920 zdarzeń zarejestrowanych przez system;
- prace instalacyjne i serwisowe mogą być wspomagane dodatkowym oprogramowaniem (na komputer PC).

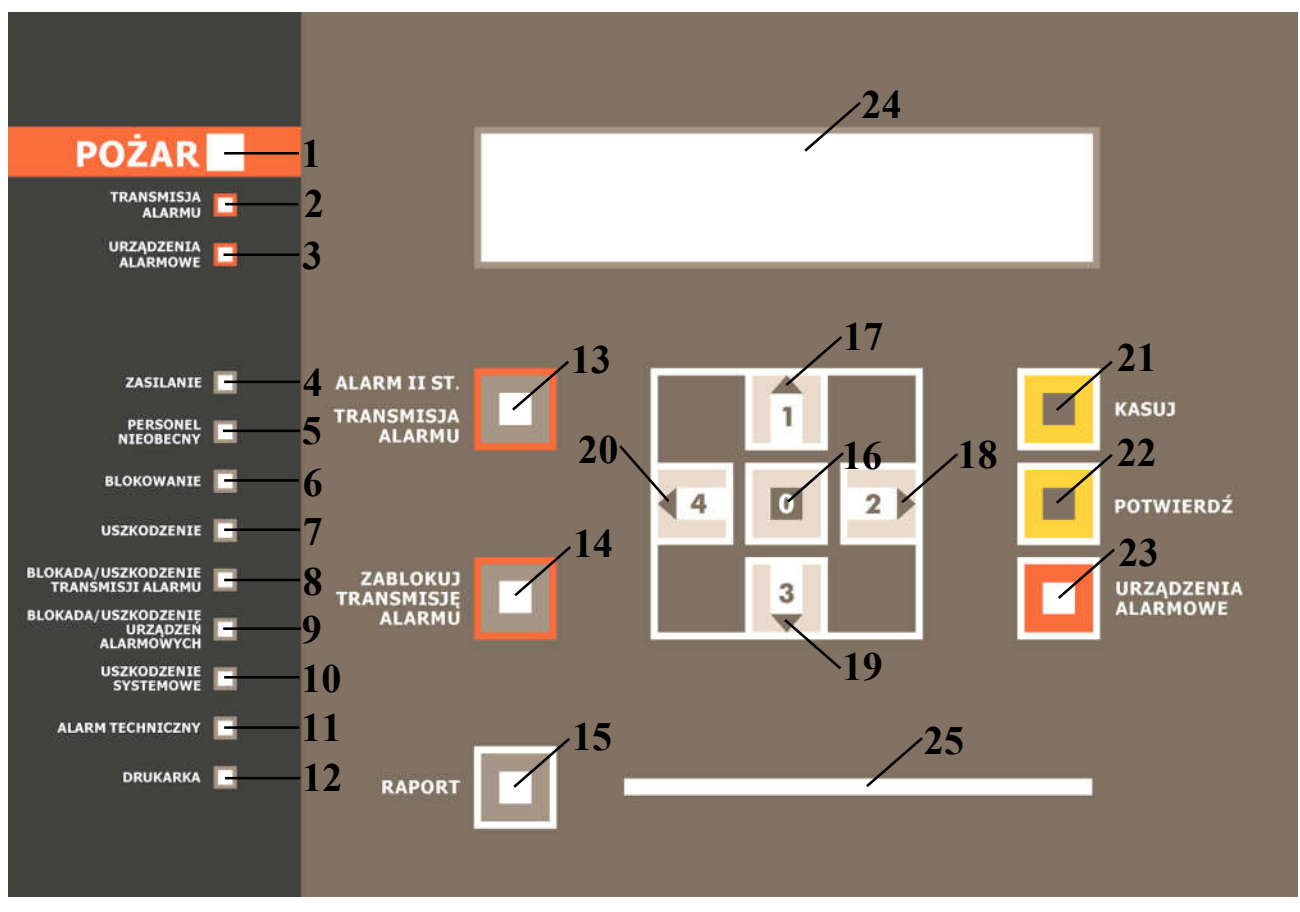

# 1.2 Płyta czołowa centrali.

Rys. 1-1 Płyta czołowa centrali

Sygnalizatory optyczne LED:

• – nie świeci -świeci w sposób przerywany -świeci w sposób ciągły

| 1 | czerwony | alarm pożarowy           | ● – nie ma alarmów pożarowych            |
|---|----------|--------------------------|------------------------------------------|
|   |          |                          | ☆ – alarm I stopnia, trwa odliczanie     |
|   |          |                          | czasu TP albo TS oraz DS                 |
|   |          |                          | jeżeli DS ≠ 0                            |
|   |          |                          | ○ – alarm II stopnia                     |
| 2 | czerwony | stan urządzeń transmisji | <ul> <li>urządzenia wyłączone</li> </ul> |
|   |          | alarmu pożarowego        | ☆ – trwa odliczanie czasu DM,            |
|   |          |                          | urządzenia wyłączone                     |
|   |          |                          | ○ – urządzenia włączone                  |

| 3   | żółty         | stan pożarowych               | • – urządzenia wyłaczone                             |
|-----|---------------|-------------------------------|------------------------------------------------------|
|     | 20109         | urządzeń alarmowych           | $\dot{\alpha}$ – trwa odliczanie czasu DS            |
|     |               | aizquzon alarmo v y on        | urządzenia wyłączone                                 |
|     |               |                               | <ul> <li>_ urządzenia właczone</li> </ul>            |
| Δ   | zielony/żółty | zasilania                     | $\sim$ $\frac{1}{2}$                                 |
| -   | Ziciony/Zonty | Zashame                       | $\sim$ zasilanie z boterij                           |
|     |               |                               | $=/\odot$ = Zasilallie Z batelli                     |
|     |               |                               | bataria                                              |
|     |               |                               |                                                      |
| 5   | • / 14        | t 1 DEDCONEL                  | $\bullet/\bigcirc -$ roziadowana baleria             |
| 2   | zołty         | tryb PERSONEL                 | $\bullet$ – PERSONEL OBECNY                          |
| 6   | . / 1         | NIEOBECNY                     | ○ – PERSONEL NIEOBECNY                               |
| 6   | żółty         | blokowanie                    | • – żaden element systemu nie jest                   |
|     |               |                               | zablokowany                                          |
|     |               |                               | ○ – jakiś element systemu jest                       |
|     |               |                               | zablokowany                                          |
| 7   | żółty         | uszkodzenie                   | <ul> <li>– żadne element systemu nie jest</li> </ul> |
|     |               |                               | uszkodzony                                           |
|     |               |                               | <ul> <li>– jakiś element systemu jest</li> </ul>     |
|     |               |                               | uszkodzony                                           |
| 8   | żółty         | blokada lub uszkodze-         | <ul> <li>– żadne urządzenie transmisji</li> </ul>    |
|     |               | nie urządzeń transmisji       | alarmu pożarowego nie jest                           |
|     |               | alarmu pożarowego             | zablokowane ani uszkodzone                           |
|     |               |                               | 🌣 – jakieś urządzenia transmisji                     |
|     |               |                               | alarmu pożarowego sa uszko-                          |
|     |               |                               | dzone lub zablokowane                                |
|     |               |                               | ○ – jakieś urzadzenie transmisii                     |
|     |               |                               | alarmu pożarowego jest                               |
|     |               |                               | zablokowane                                          |
| 9   | żółty         | blokada lub uszkodze-         | $\bullet$ – żadne pożarowe urządzenie                |
| ĺ   | Long          | nie pożarowych urza-          | alarmowe nie jest uszkodzone                         |
|     |               | dzeń alarmowych               | ani zablokowane                                      |
|     |               |                               | $\dot{\alpha}$ – jakieś pożarowe urządzenia          |
|     |               |                               | alarmowe sa uszkodzone lub                           |
|     |               |                               | zablokowane                                          |
|     |               |                               | <ul> <li>jakioć pożerowa urządzonia</li> </ul>       |
|     |               |                               | o – Jakies pozatowe urządzenie                       |
| 10  |               | ugalzo darania arratarra arra | alarinowe jest lub zabiokowane                       |
| 10  | 20119         | uszkouzeme systemowe          | • – Ille Illa uszkodzell                             |
|     |               |                               | systemowycn                                          |
|     |               |                               | ○ – wystąpiło uszkodzenie                            |
| 1.1 |               | 1 . 1 .                       | systemowe                                            |
| 11  | żółty         | alarm techniczny              | • – nie ma alarmów technicznych                      |
|     |               |                               | ○ – wystąpił alarm techniczny                        |

| 12 | zielony | zasilanie drukarki | • – zasilanie drukarki wyłączone                   |
|----|---------|--------------------|----------------------------------------------------|
|    |         |                    | <ul> <li>– zasilanie drukarki załączone</li> </ul> |

Klawisze:

| 13 | W czasie alarmu I stopnia przyspieszenie alarmu II stopnia.             |  |
|----|-------------------------------------------------------------------------|--|
|    | W czasie alarmu II stopnia i odliczania czasu DM zakończenie odliczania |  |
|    | i uruchomienie lub odblokowanie i uruchomienie urządzeń transmisji      |  |
|    | alarmu pożarowego.                                                      |  |
| 14 | W czasie alarmu I stopnia oraz alarmu II stopnia i odliczania czasu DM  |  |
|    | blokowanie urządzeń transmisji alarmu pożarowego.                       |  |
| 15 | Uruchomienie wydruku raportu o stanie systemu.                          |  |
| 16 | Potwierdzenie wprowadzonych danych, wybranie polecenia, wprowadzenie    |  |
|    | cyfry 0 kodu zabezpieczającego.                                         |  |
| 17 | Zmiana wartości danych, przeglądanie list, wprowadzenie cyfry 1 kodu    |  |
|    | zabezpieczającego.                                                      |  |
| 18 | Wybór polecenia, przeglądanie list, wprowadzenie cyfry 2 kodu           |  |
|    | zabezpieczającego.                                                      |  |
| 19 | Zmiana wartości danych, przeglądanie list, wprowadzenie cyfry 3 kodu    |  |
|    | zabezpieczającego.                                                      |  |
| 20 | Wybór polecenia, przeglądanie list, wprowadzenie cyfry 4 kodu           |  |
|    | zabezpieczającego.                                                      |  |
| 21 | Kasowanie alarmu.                                                       |  |
| 22 | Potwierdzenie alarmu pożarowego, wyciszenie sygnalizatorów              |  |
|    | wewnętrznych centrali.                                                  |  |
| 23 | W czasie alarmu pożarowego załączanie lub odblokowanie i załączenie) /  |  |
|    | wyłączanie pożarowych urządzeń alarmowych.                              |  |
|    |                                                                         |  |

Pozostałe:

24 – wyświetlacz LCD 4 x 40 znaków z podświetleniem;

25 – szczelina na papier wychodzący z drukarki.

# 1.3 Schematy organizacji poleceń.

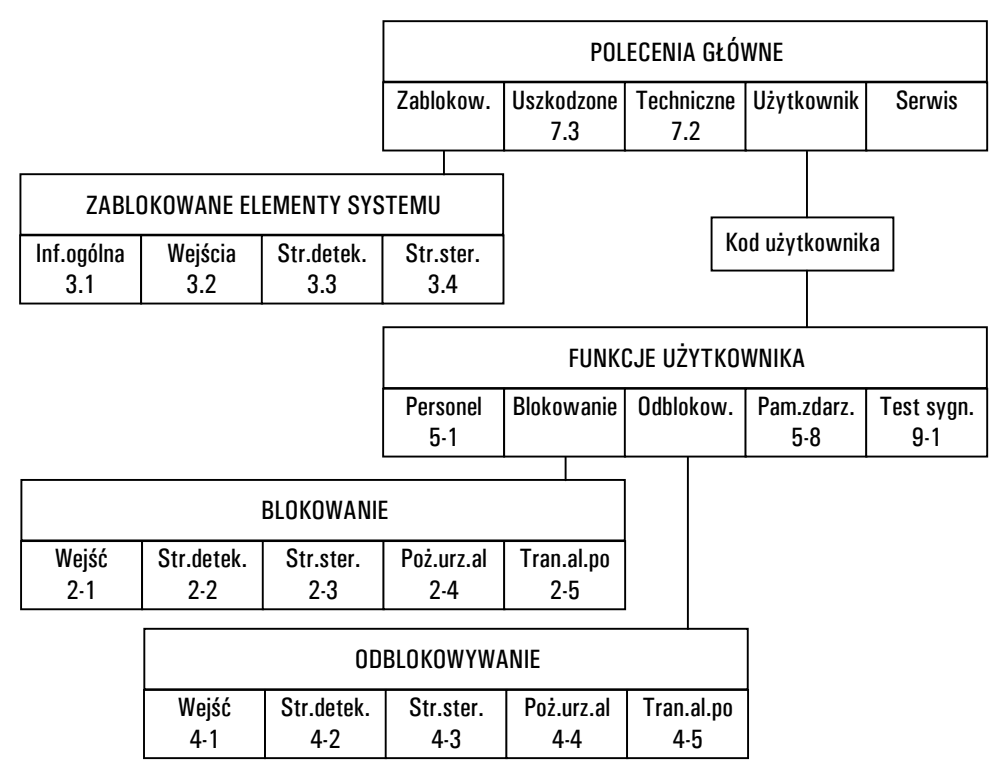

Rys. 1-2 Schemat poleceń dostępnych dla użytkownika

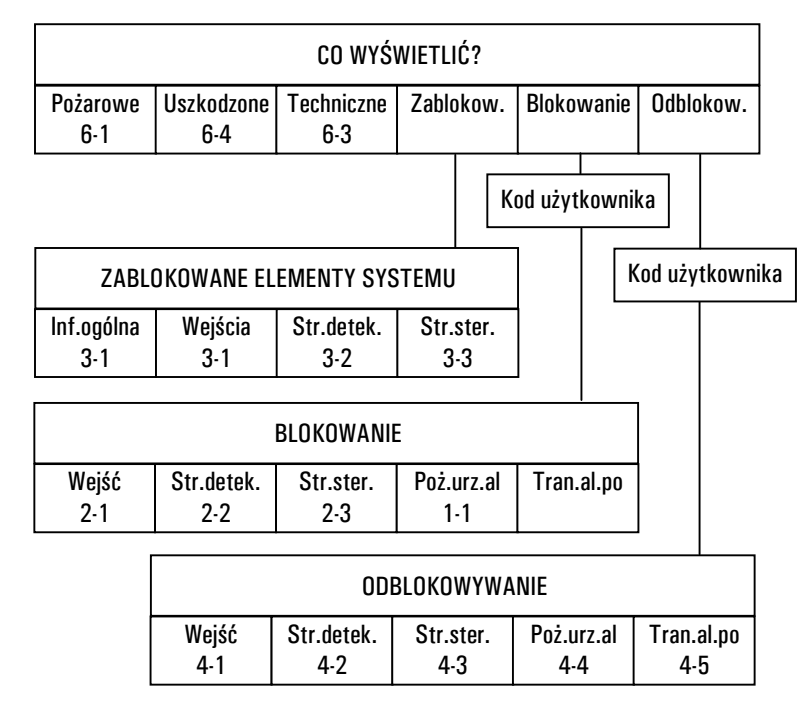

Rys. 1-3 Schemat poleceń dostępnych w czasie alarmu pożarowego.

# 1.4 Podświetlenie wyświetlacza.

Jeżeli centralka znajduje się w stanie dozoru, a na wyświetlaczu są wyświetlone data i czas, podświetlenie jest wygaszone. Zapala się ono w następujących sytuacjach:

- po wywołaniu spisu poleceń;
- po zasygnalizowaniu alarmu pożarowego.

Podświetlenie jest wygaszane 5 sekund po powrocie do wyświetlania daty i czasu (po wyjściu ze spisu poleceń lub po restarcie systemu).

# 1.5 Wyświetlenie spisu poleceń.

Aby wywołać spis poleceń gdy system jest stanie dozoru należy nacisnąć jeden z klawiszy wyboru lub zmiany albo klawisz potwierdzenia.

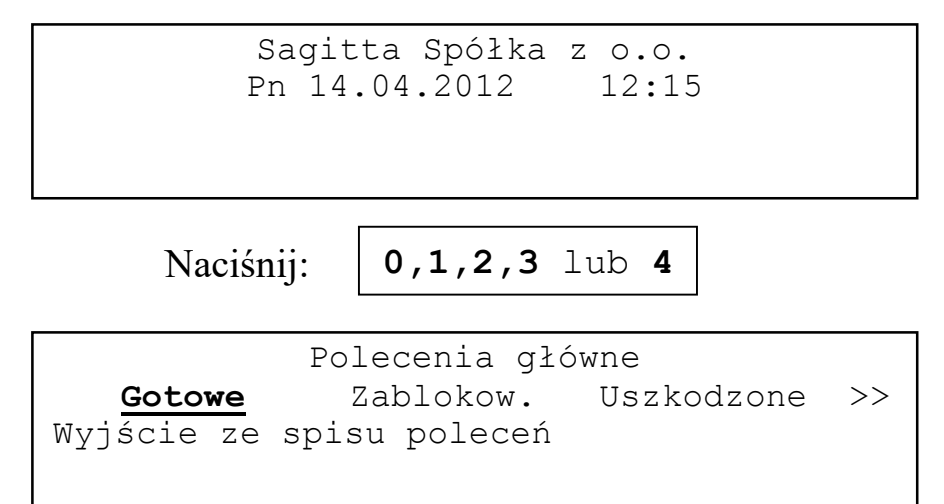

Naciśnięcie klawisza 0 spowoduje powrót do wyświetlania czasu i daty.

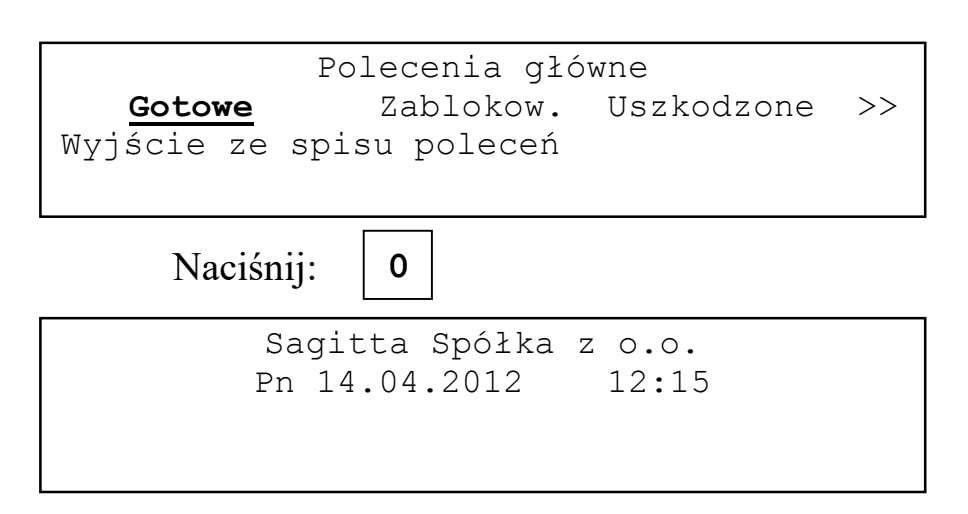

Aby wywołać spis poleceń gdy system znajduje się w stanie alarmu pożarowego należy potwierdzić alarm klawiszem **POTWIERDŹ** i nacisnąć klawisz **0**.

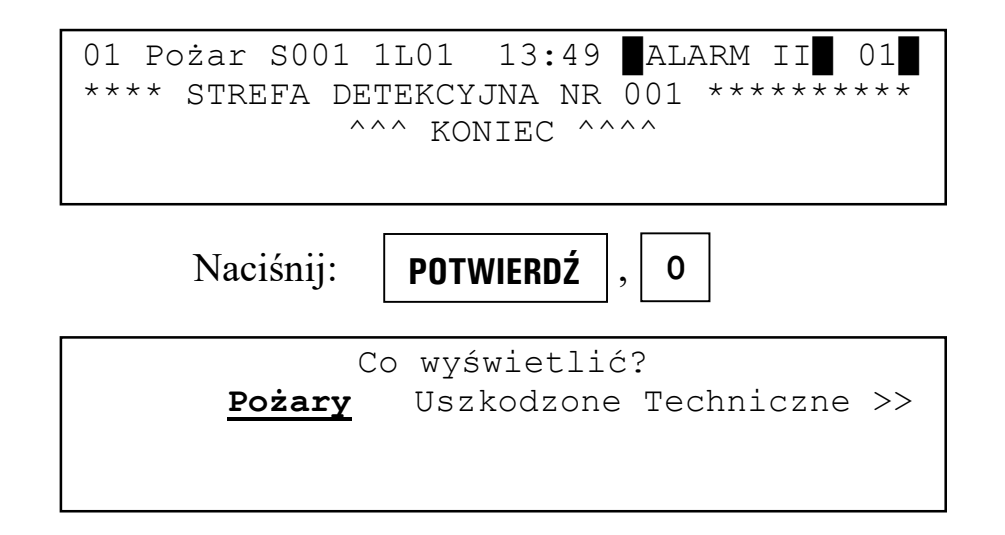

# 1.6 Wybór polecenia (grupy poleceń).

Aby spowodować wykonanie polecenia lub przejście do kolejnej grupy poleceń należy je wybrać klawiszami **1**, **3** a następnie potwierdzić wybór klawiszem **0**.

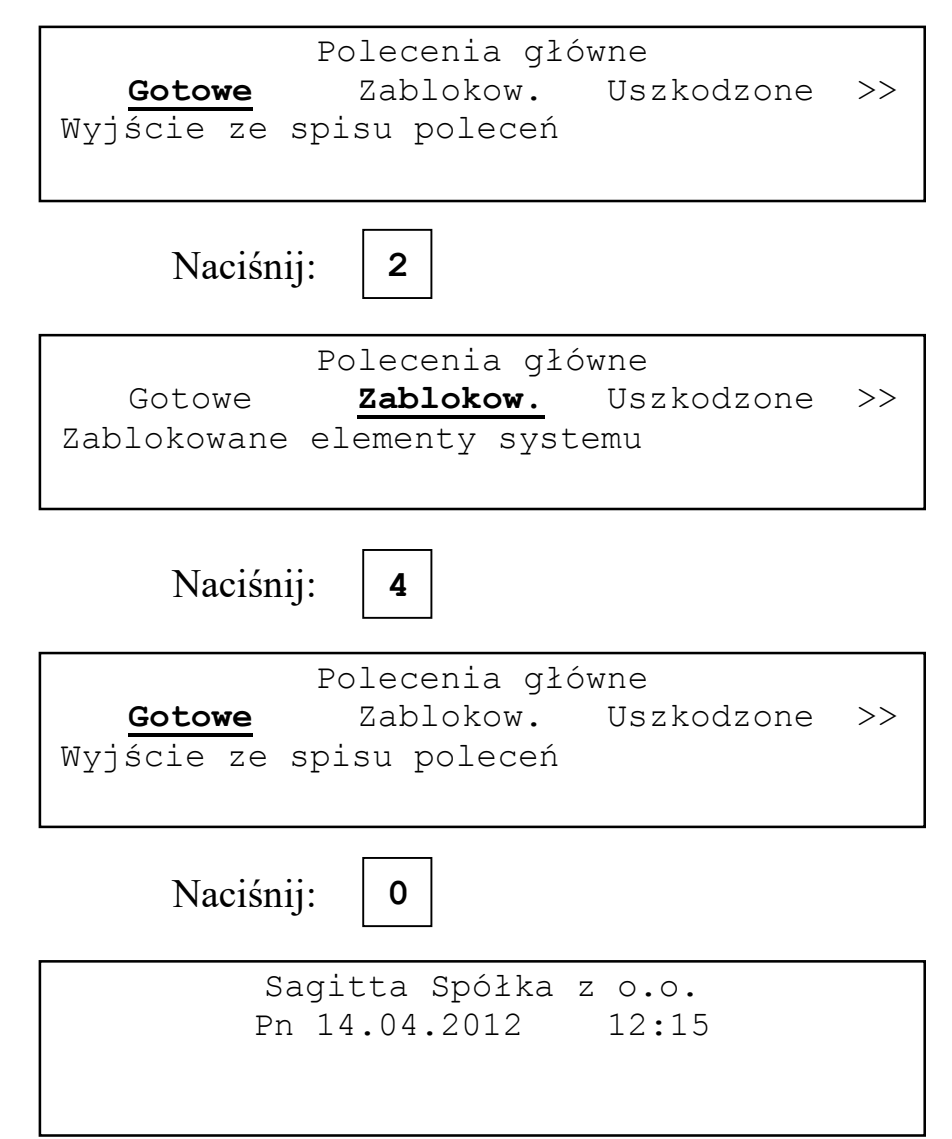

Podwójne strzałki ( << >> ) pojawiające się na początku (na końcu) drugiej linii wyświetlacza w czasie wybierania polecenia oznaczają, że dalej w lewo (w prawo) znajdują się następne polecenia.

# 1.7 Kod użytkownika.

Podanie kodu użytkownika jest konieczne po wybraniu grupy poleceń Użyt-kownik.

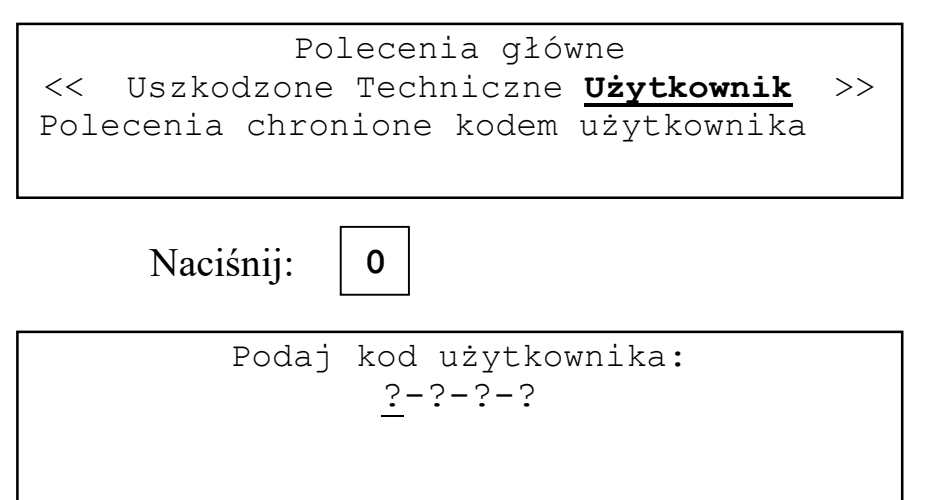

Kod użytkownika jest składa się z czterech cyfr z zakresu 0..4. Wybiera się je naciskając odpowiednie klawisze. Niech kod wynosi 2012.

| Naciśnij: 2,0,1,2                      |  |  |
|----------------------------------------|--|--|
| Funkcje użytkownika                    |  |  |
| <b>Gotowe</b> Personel Blokowanie >>   |  |  |
| Przejście do poprzedniej grupy poleceń |  |  |
|                                        |  |  |

Podanie błędnego kodu użytkownika powoduje wyświetlenie komunikatu

Podany błędny kod użytkownika Naciśnij klawisz O

i po naciśnięciu klawisza 0 następuje powrót do Poleceń głównych.

# 2 Blokowanie elementów systemu

# 2.1 Wejścia.

Zablokowanie wejścia jest możliwe po wybraniu polecenia Wejść z grupy Blokowanie:

| Blokowanie                          |  |  |
|-------------------------------------|--|--|
| Gotowe <u>Wejść</u> Stref det. >>   |  |  |
| Wejść w elementach linii dozorowych |  |  |
| i modułach I/O                      |  |  |
| Naciśnij: 0                         |  |  |
| Blokowanie wejść                    |  |  |
| Wejście: <u>z</u> lin.doz.          |  |  |
|                                     |  |  |
|                                     |  |  |

Klawiszami **1**, **3** można wybrać gdzie znajduje się blokowane wejście: w linii adresowalnej czy w module wejść/wyjść. Klawisz **0** zatwierdza wybór.

Naciśnij:

0

| Blokowanie          | wejść                         |
|---------------------|-------------------------------|
| Wejście: z          | lin.doz.                      |
| Adres: <u>1</u> -01 | GA_CZUJ S001 POŻAROWA ZABL    |
| **** STREFA         | A DETEKCYJNA NR 001.********* |

Używając klawiszy **1**, **3** do zmieniania wartości i **0** do zatwierdzania należy podać adresy wejścia które ma być zablokowane. Dla ułatwienia wyświetlany jest rodzaj wejścia oraz, jeżeli należy ono do strefy detekcyjnej, numer, typ i opis tej strefy. Jeżeli wejście jest już zablokowane po numerze strefy pojawia się napis **ZABL**.

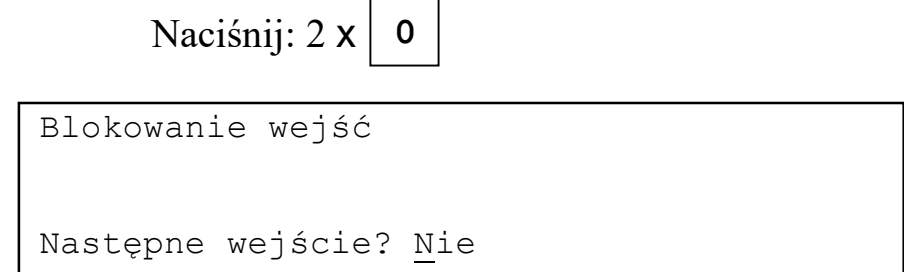

Odpowiedź **Tak** na pytanie spowoduje powrót do procedury blokowania, odpowiedź **Nie** wyjście do spisu poleceń.

Zablokowanie wejścia jest sygnalizowane świeceniem sygnalizatora optycznego **BLOKADA/USZKODZ. ELEMENTÓW SYST.**.

Zablokowanie wejścia w strefie pożarowej z zaprogramowanym trybem alarmowania z jednokrotnym kasowaniem lub ze współzależnością powoduje zmianę trybu alarmowania na odpowiednio jedno- lub dwustopniowy. Po odblokowaniu przywracany jest tryb alarmowania wynikający z konfiguracji centrali.

Zablokowanie wszystkich wejść należących do danej strefy powoduje zablokowanie strefy.

Jeżeli w systemie nie ma aktywnych wejść próba blokowania spowoduje wyświetlenie komunikatu:

```
W konfiguracji systemu
nie ma aktywnych wejść.
Naciśnij klawisz O
```

# 2.2 Strefy detekcyjne.

Zablokowanie strefy detekcyjnej jest możliwe po wybraniu polecenia **Stref det.** z grupy **Blokowanie**:

| Blokowanie<br>Gotowe Weiść                                      | Stref det. >>               |
|-----------------------------------------------------------------|-----------------------------|
| Stref detekcyjnych                                              | <u></u>                     |
| Naciśnij: 0                                                     |                             |
| Blokowanie stref detekcyj                                       | nych                        |
| Blokowana strefa: 00 <u>1</u> POż.<br>**** STREFA DETEKCYJNA NR | AROWA ZABL<br>001 ********* |

Używając klawiszy **1**, **3** i **0** należy wybrać numer strefy która ma być zablokowana. Dla ułatwienia wyświetlany jest opis wybranej strefy. Jeżeli strefa jest już zablokowana to typie strefy pojawia się napis **ZABL**.

| Naciśnij:        | 0            |
|------------------|--------------|
| Blokowanie stref | detekcyjnych |
| Następna strefa? | Nie          |

Odpowiedź **Tak** na pytanie spowoduje powrót do procedury blokowania, odpowiedź **Nie** wyjście do spisu poleceń.

Zablokowanie strefy jest sygnalizowane świeceniem sygnalizatora optycznego **BLOKADA/USZKODZ. ELEMENTÓW SYST.**.

Zablokowanie strefy oznacza zablokowanie wszystkich wejść należących do tej strefy.

Jeżeli nie ma zdefiniowanych stref detekcyjnych próba blokowania spowoduje wyświetlenie komunikatu:

```
Strefy detekcyjne nie zdefiniowne
Naciśnij klawisz O
```

# 2.3 Strefy sterujące.

Zablokowanie strefy sterującej jest możliwe po wybraniu polecenia **Stref det.** z grupy **Blokowanie**:

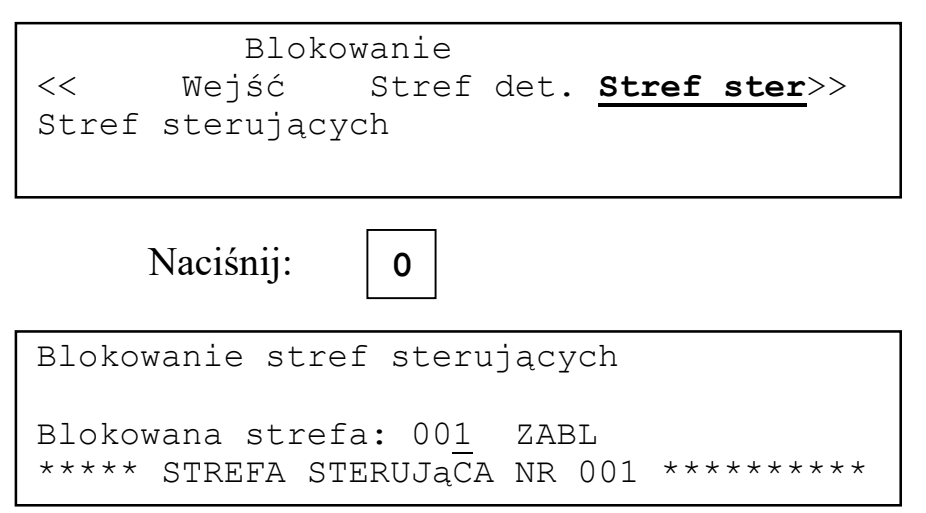

Używając klawiszy **1**, **3** i **0** należy wybrać numer strefy która ma być zablokowana. Dla ułatwienia wyświetlany jest opis wybranej strefy. Jeżeli strefa jest już zablokowana to typie strefy pojawia się napis **ZABL**.

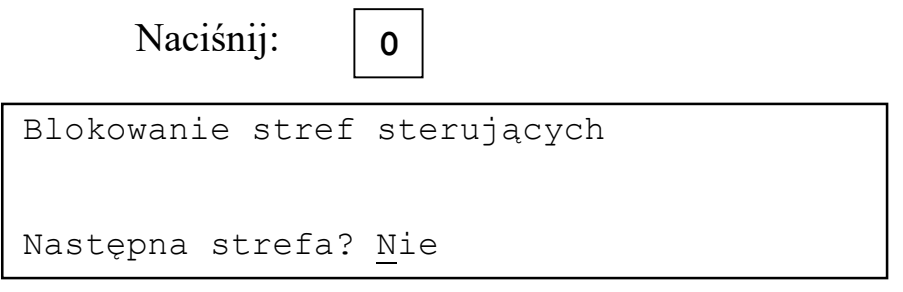

Odpowiedź **Tak** na pytanie spowoduje powrót do procedury blokowania, odpowiedź **Nie** wyjście do spisu poleceń.

Zablokowanie strefy jest sygnalizowane świeceniem sygnalizatora optycznego **BLOKADA/USZKODZ. ELEMENTÓW SYST.**.

Jeżeli nie ma zdefiniowanych stref sterujących próba blokowania spowoduje wyświetlenie komunikatu:

```
Strefy sterujące nie zdefiniowane
Naciśnij klawisz O
```

### 2.4 Pożarowe urządzenia alarmowe.

Aby zablokować pożarowe urządzenia alarmowe należy użyć polecenia **Poż.urz.al** z grupy **Blokowanie**.

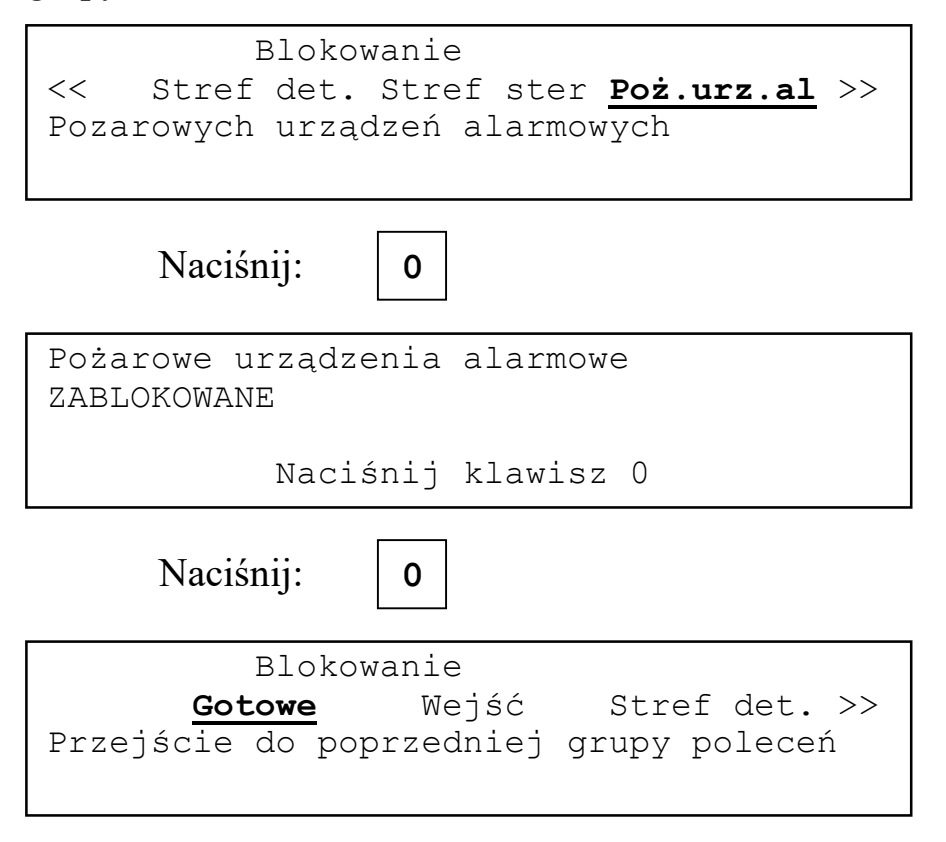

Stan zablokowania pożarowych urządzeń alarmowych jest sygnalizowany ciągłym świeceniem sygnalizatorów optycznych **BLOKADA/USZKODZ. SYGN.ZEWN** i **BLOKADA/USZKODZ. ELEMENTÓW SYST.**.

# 2.5 Urządzenia transmisji alarmu pożarowego.

Aby zablokować urządzenia transmisji alarmu pożarowego należy użyć polecenia **Tran.al.po** z grupy **Blokowanie**.

| Blokowanie                                             |  |
|--------------------------------------------------------|--|
| << Stref ster Poż.urz.al <b>Tran.al.po</b>             |  |
| Urządzeń transmisji alarmu pożarowego                  |  |
|                                                        |  |
| Naciśnij: 0                                            |  |
| Urzadzenia transmisji alarmu pożarowego<br>ZABLOKOWANE |  |
| Naciśnij klawisz O                                     |  |
| Naciśnij: 0                                            |  |
| Blokowanie                                             |  |
| <u>Gotowe</u> Wejść Stref det.>>                       |  |
| Przejście do poprzedniej grupy poleceń                 |  |
|                                                        |  |

Stan zablokowania pożarowych urządzeń alarmowych jest sygnalizowany ciągłym świeceniem sygnalizatora optycznego BLOKADA/USZKODZ. TRANSMISJI ALARMU i BLOKADA/USZKODZ. ELEMENTÓW SYST..

# 3 Informacja o zablokowanych elementach.

# 3.1 Ogólna.

Aby uzyskać ogólną informację o rodzajach zablokowanych elementów należy użyć polecenia **Inf.ogólna** z grupy **Zablokowane elementy systemu**.

| Zablokowane elementy systemu<br>Gotowe <u>Inf.ogólna</u> Wejścia >>                                             |
|----------------------------------------------------------------------------------------------------|
| Naciśnij: 0                                                                                                    |
| Zablokowane:<br>Wejścia Str.detekc. Str.steruj.<br>Poż.urządz.alarm. Urz.transm.al.pożar.<br>Naciśnij klawisz O |
| Naciśnij: 0                                                                                                    |
| Zablokowane elementy systemu<br><u>Gotowe</u> Inf.ogólna Wejścia >>                                             |

Jeżeli nie ma zablokowanych elementów na wyświetlaczu pojawi się następująca informacja:

| Wszystkie | elementy odblokowane. |  |
|-----------|-----------------------|--|
|           |                       |  |
|           | Naciśnij klawisz O    |  |
|           |                       |  |

# 3.2 Wejścia.

Informacja na temat zablokowanych wejść jest wyświetlana po wybraniu polecenia **Wejścia** z grupy **Zablokowane elementy systemu**.

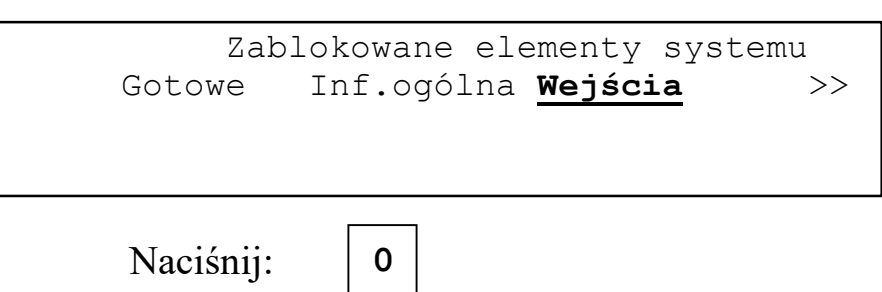

Informacja o zablokowanych elementach

```
Zablokowane wejścia
Wej:<u>z</u> lin.doz.
```

Należy wybrać klawiszami **1**, **3** czy przeglądane mają być wejścia z linii adresowalnych, czy z modułów I/O. Wybór zatwierdza naciśnięcie klawisza **0**.

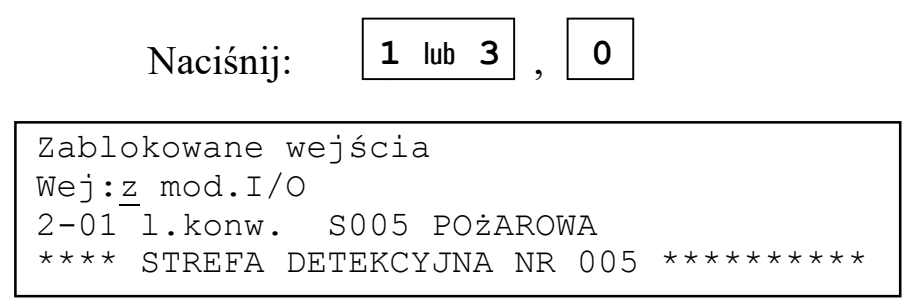

W dwu dolnych liniach wyświetlacza wyświetlona jest lista zablokowanych wejść. Informacja o zablokowanym wejściu zawiera adres i typ wejścia oraz typ, numer i opis strefy do której należy wejście. Ostatnim elementem listy jest napis ^^^ KONIEC ^^^.

Naciskając klawisze 1 lub 3 można przeglądać listę wejść. Naciskając klawisze 2, 4 można przejść odpowiednio na początek i koniec listy. Naciśnięcie klawisza 0 powoduje wyjście do spisu poleceń.

Jeżeli nie ma zablokowanych wejść na wyświetlaczu pojawi się komunikat:

```
Wszystkie wejścia odblokowane!
Naciśnij klawisz O
```

i po naciśnięciu klawisza 0 nastąpi wyjście do spisu poleceń.

Wejścia znajdujące się w zablokowanych strefach również pojawiają się na liście zablokowanych wejść.

# 3.3 Strefy detekcyjne.

Aby wyświetlić informacją listę zablokowanych stref detekcyjnych należy wybrać polecenie **Str.detek.** z grupy **Zablokowane elementy systemu**.

```
Zablokowane elementy systemu
<< Inf.ogólna Wejścia <u>Str.detek.</u> >>
Strefy detekcyjne
```

| Naciśnij:                           | 0                                    |
|-------------------------------------|--------------------------------------|
| Zablokowane stre                    | efy detekcyjne                       |
| Strefa nr 001 E<br>**** STREFA DETE | POżAROWA<br>IKCYJNA NR 001 ********* |

W dwu dolnych liniach wyświetlacza wyświetlona jest lista zablokowanych stref detekcyjnych. Informacja o zablokowanej strefie zawiera jej numer, typ i opis. Ostatnim elementem listy jest napis **^^^ KONIEC ^^^**.

Naciskając klawisze **1** lub **3** można przeglądać listę stref. Naciskając klawisze **2**, **4** można przejść odpowiednio na początek i koniec listy. Naciśnięcie klawisza **0** powoduje wyjście do spisu poleceń.

Jeżeli nie ma zablokowanych stref na wyświetlaczu pojawi się komunikat:

```
Wszystkie strefy detekcyjne
odblokowane
Naciśnij klawisz O
```

i po naciśnięciu klawisza 0 nastąpi wyjście do spisu poleceń.

Wejścia znajdujące się w zablokowanych strefach pojawiają się na liście zablokowanych wejść.

# 3.4 Strefy sterujące.

Aby wyświetlić informacją listę zablokowanych stref detekcyjnych należy wybrać polecenie **Str.detek.** z grupy **Zablokowane elementy systemu**.

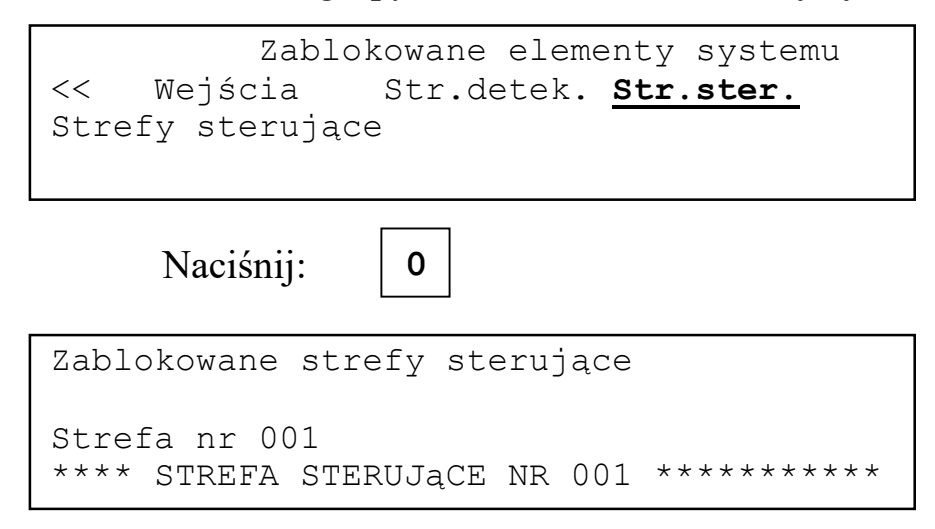

W dwu dolnych liniach wyświetlacza wyświetlona jest lista zablokowanych stref sterujących. Informacja o zablokowanej strefie zawiera jej numer i opis. Ostatnim elementem listy jest napis **^^^ KONIEC ^^^**.

Naciskając klawisze **1** lub **3** można przeglądać listę stref. Naciskając klawisze **2**, **4** można przejść odpowiednio na początek i koniec listy. Naciśnięcie klawisza **0** powoduje wyjście do spisu poleceń.

Jeżeli nie ma zablokowanych stref na wyświetlaczu pojawi się komunikat:

```
Wszystkie strefy sterujące
odblokowane
Naciśnij klawisz O
```

i po naciśnięciu klawisza 0 nastąpi wyjście do spisu poleceń.

# 4 Odblokowywanie elementów systemu.

# 4.1 Wejścia.

Odblokowanie wejścia jest możliwe po wybraniu polecenia Wejść z grupy Odblokowywanie.

| Odblo<br>Gotowe<br>Wejść w element<br>i modułach I/O | okowywanie<br>Wejść<br>tach linii | <u>Stref det.</u> >><br>dozorowych |
|------------------------------------------------------|-----------------------------------|------------------------------------|
| Naciśnij:                                            | 0                                 |                                    |
| Odblokowywanie<br>Czy odblokować                     | wejść<br>wszystkie                | wejścia? <u>N</u> ie               |

Odpowiedź **Nie** na pytanie spowoduje przejście do odblokowywania pojedynczych wejść. Odpowiedź **Tak** spowoduje odblokowanie wszystkich wejść i wyjście do spisu poleceń.

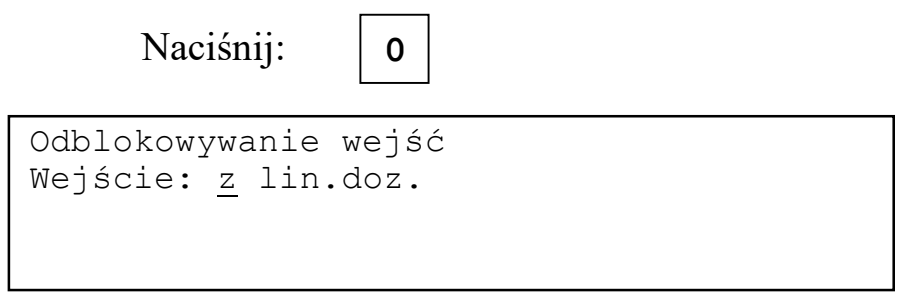

Klawiszami **1**, **3** można wybrać gdzie znajduje się odblokowywane wejście: w linii adresowalnej czy w module wejść/wyjść. Klawisz **0** zatwierdza wybór.

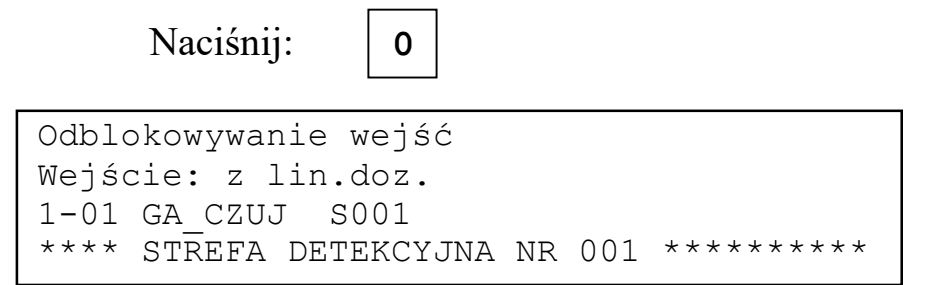

W dwu dolnych liniach wyświetlacza wyświetlona jest lista zablokowanych wejść. Informacja o zablokowanym wejściu zawiera adres i typ wejścia oraz

numer i opis strefy do której należy wejście. Ostatnim elementem listy jest napis GOTOWE.

Naciskając klawisze 1 lub 3 można przeglądać listę wejść. Naciskając klawisze 2, 4 można przejść odpowiednio na początek/koniec listy. Naciśnięcie klawisza 0 powoduje:

- odblokowanie wejścia wyświetlonego na wyświetlaczu i, jeżeli jest to ostatnie zablokowane wejście, przejście do spisu poleceń,
- przejście do spisu poleceń gdy na wyświetlaczu jest wyświetlony ostatni element listy, napis **GOTOWE**.

Odblokowanie pojedynczego wejścia w zablokowanej strefie spowoduje odblokowanie strefy, ale do momentu odblokowania wszystkich wejść będzie ona działała z uproszczonym trybie alarmowania. Tryby z jednokrotnym kasowaniem i ze współzależnością są zmieniane na odpowiadające im jedno- i dwustopniowy.

# 4.2 Strefy detekcyjne.

Odblokowanie strefy detekcyjnej jest możliwe po wybraniu polecenia **Stref det.** z grupy **Odblokowywanie**.

| Odblokowywanie<br>Gotowe Wejść <u>Stref det.</u> >><br>Stref detekcyjnych |
|---------------------------------------------------------------------------|
| Naciśnij: 0                                                               |
| Odblokowywanie stref detekcyjnych                                         |
| Czy odblokować wszystkie strefy<br>detekcyjne? <u>N</u> ie                |

Odpowiedź **Nie** na pytanie spowoduje przejście do odblokowywania pojedynczych stref. Odpowiedź **Tak** spowoduje odblokowanie wszystkich stref i wyjście do spisu poleceń.

| Naciśnij:                        | 0                                   |
|----------------------------------|-------------------------------------|
| Odblokowywanie                   | stref detekcyjnych                  |
| Strefa nr 001<br>**** STREFA DET | POŻAROWA<br>EKCYJNA NR 001 ******** |

W dwu dolnych liniach wyświetlacza wyświetlona jest lista zablokowanych stref. Informacja o zablokowanej strefie zawiera numer, typ i opis strefy. Ostatnim elementem listy jest napis **GOTOWE**.

Naciskając klawisze **1** lub **3** można przeglądać listę stref. Naciskając klawisze **2**, **4** można przejść odpowiednio na początek i koniec listy. Naciśnięcie klawisza **0** powoduje:

- odblokowanie strefy wyświetlonej na wyświetlaczu i wyświetlenie kolejnej zablokowanej strefy,
- jeżeli jest to ostatnia zablokowana strefa na wyświetlaczu pojawi się komunikat:

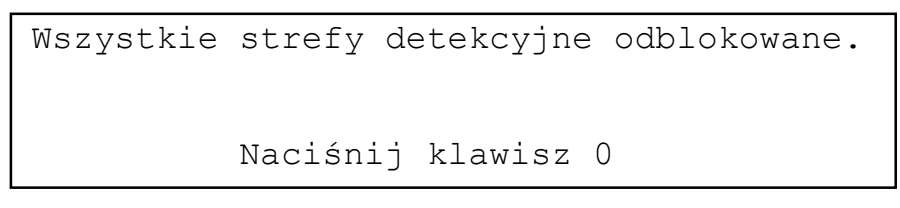

i po naciśnięciu klawisza **0** nastąpi przejście do spisu poleceń,

• przejście do spisu poleceń gdy na wyświetlaczu jest wyświetlony ostatni element listy napis **GOTOWE**.

Odblokowanie strefy oznacza odblokowanie wszystkich wejść należących do tej strefy.

# 4.3 Strefy sterujące.

Odblokowanie strefy detekcyjnej jest możliwe po wybraniu polecenia **Stref ster** z grupy **Odblokowywanie**.

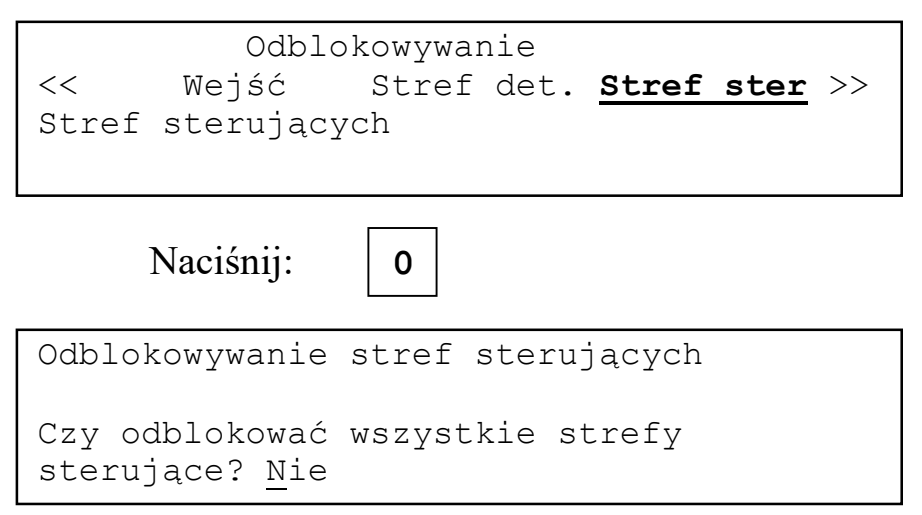

Odpowiedź **Nie** na pytanie spowoduje przejście do odblokowywania pojedynczych stref. Odpowiedź **Tak** spowoduje odblokowanie wszystkich stref i wyjście do spisu poleceń.

Naciśnij: 0

```
Odblokowywanie stref sterujących
Strefa nr 001
**** STREFA STERUJąCA NR 001 *********
```

W dwu dolnych liniach wyświetlacza wyświetlona jest lista zablokowanych stref. Informacja o zablokowanej strefie zawiera numer i opis strefy. Ostatnim elementem listy jest napis **GOTOWE**.

Naciskając klawisze 1 lub 3 można przeglądać listę wejść. Naciskając klawisze 2, 4 można przejść odpowiednio na początek i koniec listy. Naciśnięcie klawisza 0 powoduje:

- odblokowanie strefy wyświetlonej na wyświetlaczu i wyświetlenie kolejnej zablokowanej strefy,
- jeżeli jest to ostatnia zablokowana strefa na wyświetlaczu pojawi się komunikat:

```
Wszystkie strefy sterujące odblokowane.
Naciśnij klawisz O
```

i po naciśnięciu klawisza O nastąpi przejście do spisu poleceń,

 przejście do spisu poleceń gdy na wyświetlaczu jest wyświetlony ostatni element listy napis GOTOWE

# 4.4 Pożarowe urządzenia alarmowe.

Aby odblokować pożarowe urządzenia alarmowe należy użyć polecenia **Poż.urz.al** z grupy **Odblokowanie**.

| Odblokowywanie<br><< Stref det. Stref ster <u>Poż.urz.al</u> >><br>Pozarowych urządzeń alarmowych |
|---------------------------------------------------------------------------------------------------|
| Naciśnij: 0                                                                                       |
| Pożarowe urządzenia alarmowe<br>ODBLOKOWANE                                                       |
| Naciśnij klawisz O                                                                                |

| Naciśnij:                                    | 0    |       |               |  |
|----------------------------------------------|------|-------|---------------|--|
| Odblokowywanie<br>Gotowe Wejść Stref det. >> |      |       |               |  |
| Przejście do pop                             | rzeo | dniej | grupy poleceń |  |

# 4.5 Urządzenia transmisji alarmu pożarowego.

Aby odblokować urządzenia transmisji alarmu pożarowego należy użyć polecenia **Tran.al.po** z grupy **Odblokowywanie**.

| Odblokowywanie<br><< Stref ster Poż.urz.al <u>Tran.al.po</u><br>Urządzeń transmisji alarmu pożarowego |
|----------------------------------------------------------------------------------------------------|
| Naciśnij: 0                                                                                           |
| Urzadzenia transmisji alarmu pożarowego<br>ODBLOKOWANE                                                |
| Nacisnij klawisz U                                                                                    |
| Naciśnij: 0                                                                                           |
| Odblokowywanie<br><u>Gotowe</u> Wejść Stref det. >><br>Przejście do poprzedniej grupy poleceń         |

# 5 Sterowanie trybem PESONEL OBECNY/NIEOBECNY.

# 5.1 Wstęp.

W trybie PERSONEL OBECNY odliczane są czasy TP, TS. oraz opóźnienia DS i DM co daje szansę obsłudze na przejęcie kontroli nad systemem i przebiegiem alarmu pożarowego.

W trybie PERSONEL NIEOBECNY opóźnienia i dodatkowe czasy nie są odliczane i na centrali pojawia się od razu alarm II stopnia.

# 5.2 Przełączanie ręczne.

Ręczne przełączanie trybów jest możliwe po wybraniu polecenia Personel z grupy Funkcje użytkownika.

| Funkcje użytkownika<br>Gotowe <b>Personel</b> Blokowanie >><br>Zmiana trybu PERSONEL OBECNY/NIEOBECNY |
|----------------------------------------------------------------------------------------------------|
| Naciśnij: 0                                                                                           |
| System w trybie PERSONEL NIEOBECNY.<br>Czy zmienić na PERSONEL NIEOBECNY? <u>N</u> ie                 |

Odpowiedź **Tak** na pytanie spowoduje zmianę trybu pracy centrali. Po odpowiedzi **Nie** tryb centrali pozostaje bez zmian.

| Naciśnij:           | <b>1</b> lub <b>3</b> , <b>0</b> |  |  |  |
|---------------------|----------------------------------|--|--|--|
| Funkcje użytkownika |                                  |  |  |  |
| Gotowe              | Personel Blokowanie >>           |  |  |  |
| Przejście do po     | przedniej grupy poleceń          |  |  |  |
|                     |                                  |  |  |  |

Praca centrali w trybie PERSONEL NIEOBECNY jest sygnalizowana świeceniem sygnalizatora optycznego PERSONEL NIEOBECNY.

# 5.3 Przełączanie automatyczne.

W konfiguracji centrali można zaprogramować godziny przełączania trybów PERSONEL OBECNY/NIEOBECNY.

# 6 Pamięć zdarzeń.

# 6.1 Wstęp

W celu ułatwienia kontroli działania systemu oraz postępowania obsługi w pamięci zdarzeń rejestrowane są zdarzenia wykrywane przez system. Zapamiętywane są dzień, miesiąc i rok oraz godzina, minuta i sekunda wystąpienia zdarzenia wraz z dodatkowymi danymi charakteryzującymi zdarzenie. Pamiętanych jest ostatnich 10920 zdarzeń.

# 6.2 Spis rejestrowanych zdarzeń

Poniżej zamieszczony jest spis rejestrowanych zdarzeń wraz z przykładem wyświetlenia (wydruku) informacji o danym zdarzeniu. Na wyświetlaczu jeden rekord zajmuje dwie linie po 40 znaków:

```
nnnnn Wejscie do menu
DD.MM.RR gg:mm:ss
```

na drukarce jedną linię 80 znaków:

nnnnn Wejscie do menu

DD.MM.RR gg:mm:ss

nnnnn – numer rekordu

DD.MM.RR-data (dzień, miesiąc, rok)

gg:mm:ss-godzina

Objaśnienia pozostałych wspólnych elementów rekordów:

- 1L04 wejście nr 01 z elementu o adresie 04 z linii adresowalnej nr 1 lub wyjście elementu o adresie 04 z linii adresowalnej nr 1
- ◆ 1L04\* wejście nr 2 elementu o adresie 04 z linii adresowalnej nr 1
- ◆ 1M04 wejście nr 04 lub wyjście nr 04 z modułu wejść/wyjść nr 1
- ◆ 0M01 wyjście nr 01 wbudowane w centrali
- ◆ 01 nr linii adresowalnej lub modułu wejść/wyjść
- SD002 numer strefy detekcyjnej
- ◆ SS002 numer strefy sterującej
- ◆ 002 numer strefy sterującej lub detekcyjnej

# Poniższa tabela zawiera spis zdarzeń rejestrowanych przez centralę:

| Wpis w pamięci     | zdarzeń |       | Objaśnienie znaczenia wpisu                                                                                 |
|--------------------|---------|-------|----------------------------------------------------------------------------------------------------|
| pusty              |         |       | pusty rekord (jest wyświetlany, nie jest drukowa-<br>ny)                                                    |
| !!! POZAR !!!      | 1L96    | SD002 | alarm pożarowy                                                                                              |
| ??? pozar ???      | 1L14    | SD024 | wstępny sygnał o pożarze w strefie z jednokrot-<br>nym kasowaniem lub współzależnością strefowo-<br>czasową |
| ALARM II ST.       |         |       | alarm II stopnia                                                                                            |
| Alarm techniczny   | 2M07    | SD009 | alarm techniczny                                                                                            |
| Bezpiecznik U_ld   |         |       | uszkodzenie bezpiecznika napięcia zasilającego<br>linie adresowalne                                         |
| Bezpiecznik U_wyk  |         |       | uszkodzenie bezpiecznika napięcia zasilającego<br>urządzenia wykonawcze                                     |
| Bl.sum.kontr.prog. |         |       | wystąpił błąd sumy kontrolnej programu                                                                      |
| Bl.sumy kontr.konf |         |       | wystąpił błąd sumy kontrolnej konfiguracji                                                                  |
| Bl.sumy kontr.opis |         |       | wystąpił błąd sumy kontrolnej opisów                                                                        |
| Blad danych CL IO  | 2М05    | SD007 | błędne dane o stanie czujki liniowej podłączonej<br>do modułu wejść                                         |
| Blad danych LK IO  | 2M04    | SD006 | błędne dane o stanie linii konwencjonalnej<br>modułu wejść                                                  |
| Blad danych wej IO | 2M06    | SD008 | błędne dane o stanie wejścia w modułu wejść                                                                 |
| Blad danych wyj IO | 1M03    | SS012 | błędna informacja o dozorze wyjścia modułu<br>wyjść dozorowanych                                            |
| Blad DOZ EWS       | 2L37    | SS014 | błąd dozoru przekaźnika wykonawczego EWS                                                                    |
| Blad kasow.ELA     | 1L23    | SD012 | błąd kasowania elementu linii adresowalnej                                                                  |
| Blad konfig.mod.IO | 01      |       | typ modułu wejść/wyjść z konfiguracji nie zgadza<br>się z typem modułu w centrali                           |
| Blad POTW EWS      | 2L37    | SS014 | brak potwierdzenia zmiany stanu przekaźnika<br>wykonawczego EWS                                             |

#### Wpis w pamięci zdarzeń Objaśnienie znaczenia wpisu Blad przekazn.EWS 2L05 SS255 stan przekaźnika wykonawczego EWS niezgodny z wysterowaniem Blad stanu ELA 1L03 SD006 odczytany stan elementu linii adresowanej jest z poza dozwolonego zakresu Blad wsk.PAM.ZDARZ błąd pamięci zdarzeń Brak czujki GA SD006 brak czujki w gnieździe adresowalnym GA 1L03 Brak danych z MS brak komunikacji między modułem kontrolnym i sterującym Brak ELA w konfig. 1L07 S--w linii adresowalnej pojawił się element którego nie ma w konfiguracji Brak ELA w lin.adr 2L12 SD007 brak odpowiedzi od elementu linii adresowalnej Brak MLA w centr. 1 W centrali nie ma modułu linii adresowalnych zadeklarowanego w konfiguracji Brak MLA w konfig. 1 W centrali jest moduł linii adresowalnych niezadeklarowany w konfiguracji Doziemienie U ld wystąpiło doziemienie napięcia zasilającego linie adresowalne Doziemienie U wyk wystąpiło doziemienie napięcia zasilającego modułu wejść/wyjść ELA bledna galaz 1L07 S---Element podłączony w innej gałęzi linii adresowalnej otwartej niż zadeklarowana w konfiguracji Inicjaliz.PAM.ZD. pamięć zdarzeń zainicjowana IO timeout 01 błąd w komunikacji z modułem wejść/wyjść Koniec DM zakończenie odliczania opóźnienia DM Koniec DS zakończenie odliczania opóźnienia DS Koniec TP zakończenie odliczania czasu TP Koniec TS zakończenie odliczania czasu TS Niezgodny typ ELA 1L05 S--typ elementu w konfiguracji nie zgadza się z typem w linii adresowalnej

| Wpis w pamięci zdarz   | eń      | Objaśnienie znaczenia wpisu                                    |
|------------------------|---------|----------------------------------------------------------------|
| Odb.wszyst.st.det.     |         | odblokowano wszystkie strefy detekcyjne                        |
| Odb.wszyst.st.ster     |         | odblokowano wszystkie strefy sterujące                         |
| Odbl.wszyst.wejsc.     |         | odblokowano wszystkie wejścia                                  |
| Odblok.str.steruj. 004 |         | odblokowano strefę sterującą                                   |
| Odblok.strefa det. 014 |         | odblokowano strefa detekcyjna                                  |
| Odblokow.wejscie 1L0   | 5 SD004 | odblokowano wejście                                            |
| Odblokowane PUA        |         | odblokowano pożarowe urządzenia alarmowe                       |
| Odblokowane UTAP       |         | odblokowano urządzenie transmisji alarmu<br>pożarowego         |
| Odlaczony akumul.      |         | odłączony lub uszkodzony akumulator                            |
| PAM.ZDARZ.SKASOW.      |         | skasowano zawartość pamięci zdarzeń                            |
| PERSONEL OBECNY        |         | przejście w tryb PERSONEL OBECNY                               |
| PERSONEL NIEOBECNY     |         | przejście w tryb PERSONEL NIEOBECNY                            |
| ponad 99 pozarow       |         | liczba alarmów pożarowych przekroczyła 99                      |
| ponad 99 technicz.     |         | liczba alarmów technicznych przekroczyła 99                    |
| ponad 99 uszkodz.      |         | liczba uszkodzeń przekroczyła 99                               |
| Potwierdz.alarmu       |         | potwierdzono alarm pożarowy                                    |
| Przeglad.PAM.ZDARZ     |         | przeglądano pamięci zdarzeń po podaniu kodu<br>użytkownika     |
| Przerwa CL ABS 2L1     | 5 SD008 | przerwa w połączeniu czujki liniowej do ABS_CL                 |
| Przerwa CL IO 2MO      | 5 SD007 | przerwa w połączeniu czujki liniowej do modułu<br>wejść        |
| Przerwa LK ABS 2L1     | 4 SD038 | przerwa w linii konwencjonalnej podłączonej do elementu ABS_UN |
| Przerwa LK IO 2MO      | 4 SD006 | przerwa w linii konwencjonalnej podłączonej do modułu wejść    |

| Wpis w pamięci zdarzeń        | Objaśnienie znaczenia wpisu                                                                                             |
|-------------------------------|----------------------------------------------------------------------------------------------------|
| Przerwa petla doz. 01         | przerwa w pętli adresowalnej                                                                                            |
| Przerwa POTW EWS 2L03 SS002   | przerwa na wejściu potwierdzającym EWS                                                                                  |
| Przerwa WEJ EWS 2L02 SD003    | przerwa na wejściu EWS                                                                                                  |
| Przerwa WEJ1 ABS 2L14 SD022   | przerwa na wejściu ABS_UN                                                                                               |
| Przerwa wejscie IO 2M06 SD008 | przerwa na wejściu w module wejść                                                                                       |
| Przerwa wyjscie IO 1M03 SS012 | przerwa na wyjściu modułu wyjść dozorowanych                                                                            |
| Przysp.ALARM II               | przypieszono alarm II stopnia klawiszem <b>PRZYSP.AL.II ST./PRZYSP.MON.</b>                                             |
| Reset czasu                   | zresetowano zegar czasu rzeczywistego                                                                                   |
| Reset mod.IO 02               | zresetował się moduł wejść/wyjść                                                                                        |
| Restart systemu               | zrestartowano centralę po alarmie                                                                                       |
| Rozladowany akum.             | rozładowany akumulator                                                                                                  |
| Rozstrojona CL ABS 4L01 SD002 | rozstrojony układ optyczny czujki liniowej<br>podłączonej do uniwersalnego elementu monitoru-<br>jącego w trybie ABS_CL |
| Rozstrojona CL IO 2M05 SD007  | rozstrojony układ optyczny czujki liniowej podłączonej do modułu wejść                                                  |
| SERWKONIEC                    | wyjście z serwisowej części spisu poleceń                                                                               |
| SERWIS KOD                    | podano poprawny kod serwisowy                                                                                           |
| Start DM                      | rozpoczęcie odliczania opóźnienia DM                                                                                    |
| Start TS                      | rozpoczęcie odliczania czasu TS                                                                                         |
| Test sygn.centr.              | test wewnętrznych sygnalizatorów optycznych i akustycznych centrali                                                     |
| Ustawienie czasu              | ustawiono datę i godzinę                                                                                                |
| Uszk.linii adres. 2           | Brak napięcia zasilającego linię adresowalną                                                                            |
| UZYTKOWNIK KOD                | podano poprawny kod użytkownika                                                                                         |

| Wpis w pamięci zdarzeń       | Objaśnienie znaczenia wpisu                                                                            |
|------------------------------|----------------------------------------------------------------------------------------------------|
| WATCHDOG                     | zakłócenie działania centrali – zadziałał watchdog                                                     |
| Wejscie do menu              | wyświetlenie spisu poleceń                                                                             |
| Wycisz.sygn.wewn.            | wyciszono sygnalizatory akustyczne wewnętrzne centrali                                                 |
| Wydruk PAM.ZDARZ.            | drukowano pamięci zdarzeń po podaniu kodu<br>użytkownika                                               |
| Wydruk raportu               | wydrukowano raport                                                                                     |
| Wyjscie z menu               | koniec wyświetlania spisu poleceń                                                                      |
| Wylacz.strefa ster 002       | wyłączenie wyjść w strefie sterującej                                                                  |
| Wylacz.wejscie IO 1M01 SD003 | wykryte wyłączone wejście w module wejść<br>dozorowanych zadeklarowane w konfiguracji jako<br>włączone |
| Wylaczen.PUA MAN             | pożarowe urządzenia alarmowe wyłączone ręcznie                                                         |
| Zablok.str.steruj. 003       | zablokowano strefę sterującą                                                                           |
| Zablok.strefa det. 004       | zablokowano strefę detekcyjną                                                                          |
| Zablokow.wejscie 2M01 SD003  | zablokowano wejście                                                                                    |
| Zablokowane PUA              | zablokowano pożarowe urządzenia alarmowe                                                               |
| Zablokowane UTAP             | zablokowano urządzenia transmisji alarmu<br>pożarowego                                                 |
| Zalacz.strefa ster 003       | załączenie wyjść w strefie sterującej                                                                  |
| Zalaczen.centrali            | załączono zasilanie cantrali                                                                           |
| Zalaczen.PUA AUTO            | automatycznie włączyły się pożarowe urządzenia alarmowe                                                |
| Zalaczen.PUA MAN             | pożarowe urządzenia alarmowe włączone ręcznie                                                          |
| Zalaczen.UTAP AUTO           | uruchomiły się urządzenia transmisji alarmu<br>pożarowego                                              |

| Wpis w pamięci     | zdarzeń |       | Objaśnienie znaczenia wpisu                                                                                      |
|--------------------|---------|-------|----------------------------------------------------------------------------------------------------|
| Zalaczen.UTAP MAN  |         |       | urządzenia transmisji alarmu pożarowego<br>urochomiono klawiszem <b>PRZYSP.AL.II ST.</b><br>/ <b>PRZYSP.MON.</b> |
| Zas.siec/Aku.dobre |         |       | przejście na zasilanie podstawowe, akumulatory sprawne                                                           |
| Zas.siec/Aku.???   |         |       | odłączony lub uszkodzony akumulator                                                                              |
| Zas.awar/Aku.dobre |         |       | przejście na zasilanie awaryjne, akumulatory sprawne                                                             |
| Zas.awar/Aku.rozl  |         |       | rozładowany akumulator                                                                                           |
| Zdublowany adres   | 1L05    | S     | kilka elementów linii adresowalnej ma taki sam<br>adres                                                          |
| Zly kod serwisowy  |         |       | podano błędny kod serwisowy                                                                                      |
| Zly kod uzytkown.  |         |       | podano błędny kod użytkownika                                                                                    |
| Zwarcie CL ABS     | 2L21    | SD012 | zwarcie w połączeniu czujki liniowej do ABS_CL                                                                   |
| Zwarcie CL IO      | 2L21    | SD012 | zwarcie w połączeniu czujki liniowej do modułu wejść                                                             |
| Zwarcie lin.otw.A  | 01      |       | zwarcie w gałęzi A linii adresowalnej                                                                            |
| Zwarcie lin.otw.B  | 02      |       | zwarcie w gałęzi B linii adresowalnej                                                                            |
| Zwarcie LK ABS     | 2L31    | SD034 | zwarcie w linii konwencjonalnej podłączonej do elementu ABS_UN                                                   |
| Zwarcie LK IO      | 2M04    | SD006 | zwarcie w linii konwencjonalnej podłączonej do modułu wejść                                                      |
| Zwarcie petla doz. | 02      |       | zwarcie w pętli adresowalnej                                                                                     |
| Zwarcie POTW EWS   | 2103    | SS002 | zwarcie na wejściu potwierdzającym EWS                                                                           |
| Zwarcie WEJ EWS    | 2103    | SD003 | zwarcie na wejściu EWS                                                                                           |
| Zwarcie WEJ1 ABS   | 3L32    | SD025 | zwarcie na wejściu ABS_UN                                                                                        |
| Zwarcie wejscie IO | 2M06    | SD008 | zwarcie na wejściu w module wejść                                                                                |
| Zwarcie wyjscie IO | 1M03    | SS012 | zwarcie na wyjściu modułu wyjść dozorowanych                                                                     |

# 6.3 Przeglądanie/drukowanie.

Przeglądanie na wyświetlaczu jest dostępne po podaniu kodu użytkownika polecenia **Pam.zdarz.** z grupy **Funkcje użytkownika** 

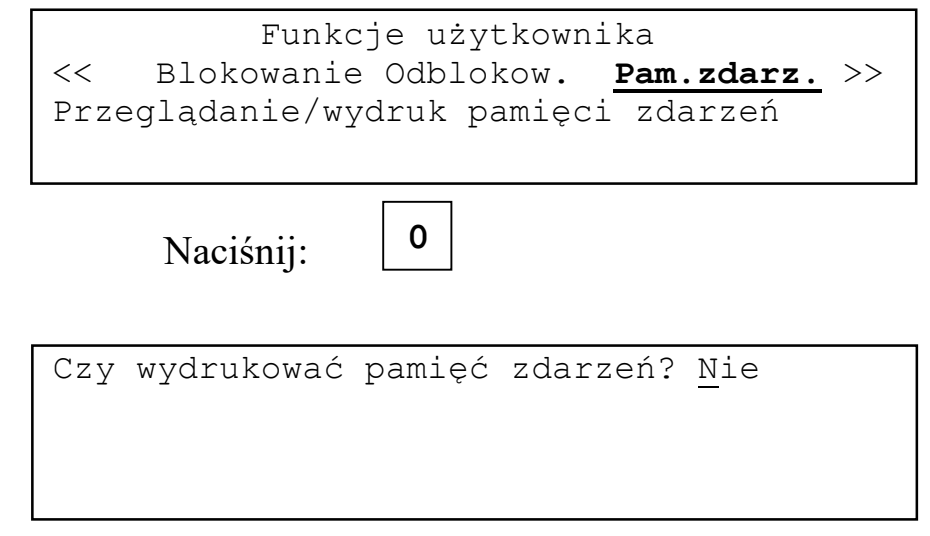

Odpowiedź **Tak** spowoduje wydruk pamięci zdarzeń.

| Naciśnij: |
|-----------|
|-----------|

| Wybierz | datę: | DD.MM.RR |
|---------|-------|----------|
|         |       |          |
|         |       |          |
|         |       |          |

Wyświetlana jest lista dat zapamiętanych zdarzeń. Używając klawiszy **1** i **3** można tą listę przeglądać. Naciśnięcie klawisza **0** powoduje wyświetlenie zawartości pamięci zdarzeń od wybranej daty.

00095 Zalacz.strefa ster. 001 18.07.12 11:18:42 00096 !!! POZAR !!! 1L01 SD001 18.07.12 11:18:12

Zdarzenia wyświetlane są od najnowszego do najstarszego. Klawiesze 1/3 powodują przejście o jedno zdarzenie w kierunku zdarzeń nowszych/starszych. Klawisze 4/2 powodują przejście o sto zdarzenie w kierunku zdarzeń nowszych/starszych. Naciśnięcie klawisza 0 kończy przeglądanie zdarzeń i powoduje wyjście do spisu poleceń.

Po odpowiedzi **Tak** na pytanie o wydruk jest możliwość wybrania daty od której rozpocznie się wydruk. W czasie wydruku na wyświetlaczu:

```
Wydruk zawartości pamięci zdarzeń
Dowolny klawisz przerywa wydruk
Drukowanie...
```

Na początku wydruku pojawia się nagłówek zawierający tytuł, logo użytkownika i datę i godzinę wydruku. Następnie drukowane są rekordy z pamięci zdarzeń od wybranej daty do najstarszego. Naciśnięcie dowolnego klawisza przerywa wydruk, na końcu wydruku pojawi się komunikat:

\*\*\* Wydruk przerwany! \*\*\*.

Jeżeli zawartość bufora zdarzeń zostanie wydrukowana do ostatniego zdarzenia na końcu wydruku pojawia się komunikat:

\*\*\* Koniec pamięci zdarzeń \*\*\*.

Przykładowy wydruk:

| *** Zapamiętane zdarzenia ***<br>Sagitta Spółka z o.o.                                                                                                |                                                                                                    |         |         |                                                                                                    |                                                                                                    |
|----------------------------------------------------------------------------------------------------|----------------------------------------------------------------------------------------------------|---------|---------|----------------------------------------------------------------------------------------------------|----------------------------------------------------------------------------------------------------|
|                                                                                                    | Data: Pt 19.0                                                                                                    | 04.2013 | B Czas: | 12:08                                                                                                    |                                                                                                    |
| 00001<br>00002<br>00003<br>00004<br>00005<br>00006<br>00007<br>00008<br>00009<br>00010<br>00011<br>00012<br>00013<br>00014<br>00015<br>00016<br>00017 | Wydruk PAM.ZDARZ.<br>UZYTKOWNIK KOD<br>Odlaczony akumul.<br>Wejscie do menu<br>Restart systemu<br>UZYTKOWNIK KOD<br>Potwierdz.alarmu<br>Wycisz.sygn.wewn.<br>ALARM II<br>Zalacz.strefa ster<br>Transm.al.pozarow.<br>Koniec DM<br>Wlacz.syg.zewn.AUT<br>Start DM<br>Koniec TP<br>!!! POZAR !!!<br>PAM.ZDARZ.SKASOW. | 001     | SD001   | $19.04.13 \\19.04.13 \\10.04.13 \\10.04.13 \\10.0$ | 12:08:49<br>12:08:19<br>12:08:15<br>12:07:36<br>12:07:36<br>12:07:23<br>12:07:11<br>12:07:11<br>12:07:11<br>12:07:11<br>12:07:11<br>12:07:10<br>12:07:10<br>12:07:10<br>12:06:39<br>12:05:01 |
|                                                                                                    |                                                                                                    |         |         |                                                                                                    |                                                                                                    |

\*\*\* Koniec pamięci zdarzeń \*\*\*

Drukowane są tylko rekordy zawierające informacje o zdarzeniach. W czasie wydruku drukarka może się na krótko zatrzymywać w czasie przeszukiwania bufora zdarzeń.

Można odczytać i przeglądać pamięć zdarzeń w komputerze IBM PC. Służy do tego program *ASP Sagitta 250Plus* 

# 7 Alarmy

# 7.1 Alarm pożarowy

Alarm pożarowy jest sygnalizowany czerwonym, prostokątnym sygnalizatorem optycznym **POŻAR** oraz ciągłym, niemodulowanym dźwiękiem sygnalizatora akustycznego. Sygnalizator optyczny świeci światłem przerywanym w czasie alarmu I stopnia, światłem ciągłym w czasie alarmu II stopnia.

Żółty sygnalizator optyczny **TRANSMISJA ALARMU** świeci światłem przerywanym w czasie odliczania opóźnienia DM, światłem ciągłym po przekazaniu informacji o alarmie pożarowym.

Żółty sygnalizator optyczny **SYGNALIZATORY ZEWNĘTRZNE** świeci światłem przerywanym w czasie odliczania opóźnienia DS. Światło ciągłe oznacza, że pożarowe urządzenia alarmowe są włączone.

Naciśnięcie klawisza **POTWIERDŹ** powoduje wyciszenie wewnętrznych sygnalizatorów akustycznych centrali i potwierdzenie alarmu pożarowego.

Naciśnięcie klawisza **KASUJ** powoduje, po podaniu poprawnego kodu użytkownika, skasowanie alarmu pożarowego i restart centrali.

Pożarowe urządzenia alarmowe można załączać/wyłączać klawiszem **URZĄDZE**-**NIA ALARMOWE**. Gdy pożarowe urządzenia alarmowe są zablokowane użycie klawisza spowoduje ich odblokowanie i załączenie. Gdy odliczane jest opóźnienie DS użycie tego klawisza kończy odliczanie opóźnienia. Jeżeli odliczany jest czas TP użycie klawisza jest traktowane jako potwierdzenie alarmu i rozpoczyna odliczanie czasu TS. Każdorazowe użycie klawisza wymaga podania kodu użytkownika.

Klawisz **ZABLOKUJ TRANSMISJĘ ALARMU** umożliwia zablokowanie urządzeń transmisji alarmu pożarowego bez wchodzenia do spisu poleceń. Użycie klawisza wymaga podania kodu użytkownika.

Gdy centrala sygnalizuje alarm I stopnia użycie klawisza **ALARM II STOP-NIA/TRANSMISJA ALARMU** nie wymaga podania kodu użytkownika. Użycie klawisza kończy odliczanie czasu TP(TS) i powoduje przejście do alarmu II stopnia. Gdy opóźnienie DM jest równe zero i odblokowane są urządzenia transmisji alarmu pożarowego zostają one włączone. Gdy opóźnienie DM jest różne od zera rozpoczyna się odliczanie opóźnienia DM.

Gdy sygnalizowany jest alarm II stopnia i odliczane jest opóźnienie DM użycie klawisza kończy odliczanie opóźnienia i włącza urządzenia transmisji alarmu

pożarowego. Jeżeli urządzenia te są zablokowane to użycie klawisza wymaga podania kodu użytkownika. Urządzenia zostaną odblokowane i załączone, a odliczania opóźnienia DM zatrzymane..

W czasie alarmu pożarowego wyświetlacz centrali podzielony jest na 4 pola.

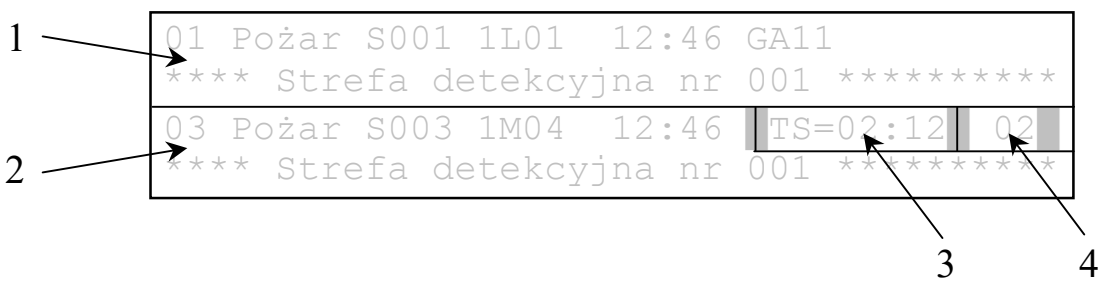

# Pole 1

Wyświetlany jest pierwszy zgłoszony alarm pożarowy. Jeżeli alarmów jest więcej niż jeden na tym polu możliwe jest przeglądanie ich listy. Klawisz **3** pozwala wyświetlać następne alarmy z listy. Po dojściu do ostatniego wyświetlany jest pierwszy. Klawisz **1** pozwala wyświetlać poprzednie alarmy z listy. Po dojściu do pierwszego wyświetlany jest ponownie ostatni. Klawisz **2** pozwala przejść do ostatniego alarmu na liście. Klawisz **4** pozwala przejść do pierwszego alarmu na liście.

# Pole 2

Wyświetlany jest zawsze ostatni zgłoszony alarm.

# Pole 3

Wyświetlany jest pozostały czas TS lub TP. Jeżeli odliczane jest opóźnienie DS to jest wyświetlane na przemian z czasem TS (TP). Po wejściu centrali w stan alarmu II stopnia wyświetlany jest napis ALARM II. Jeśli odliczane jest opóźnienie DM to jest wyświetlane na przemian z napisem ALARM II. Jeżeli podany w konfiguracji czas TP=0 to po potwierdzeniu alarmu wyświetlany jest napis ALARM I. Jeżeli odliczane jest opóźnienie DS to jest wyświetlane na przemian z napisem ALARM I.

# Pole 4

Wyświetlana jest liczba stref z których odebrany sygnały o pożarze. Jeżeli w konfiguracji podano, że wyświetlane mają być wszystkie alarmy pożarowe ze stref to liczba alarmów może być większa niż liczba stref sygnalizujących pożar. Alarmy pochodzące od elementów nie należących do stref nie zmieniają stanu licznika stref.

Standardowo w polu 1 wyświetlany jest alarm pierwszy a w polu 2 alarm ostatni. Jeżeli za pomocą klawiatury zostanie zmieniony stan wyświetlacza to po 30s od ostatniej manipulacji wyświetlacz wróci do stanu standardowego.

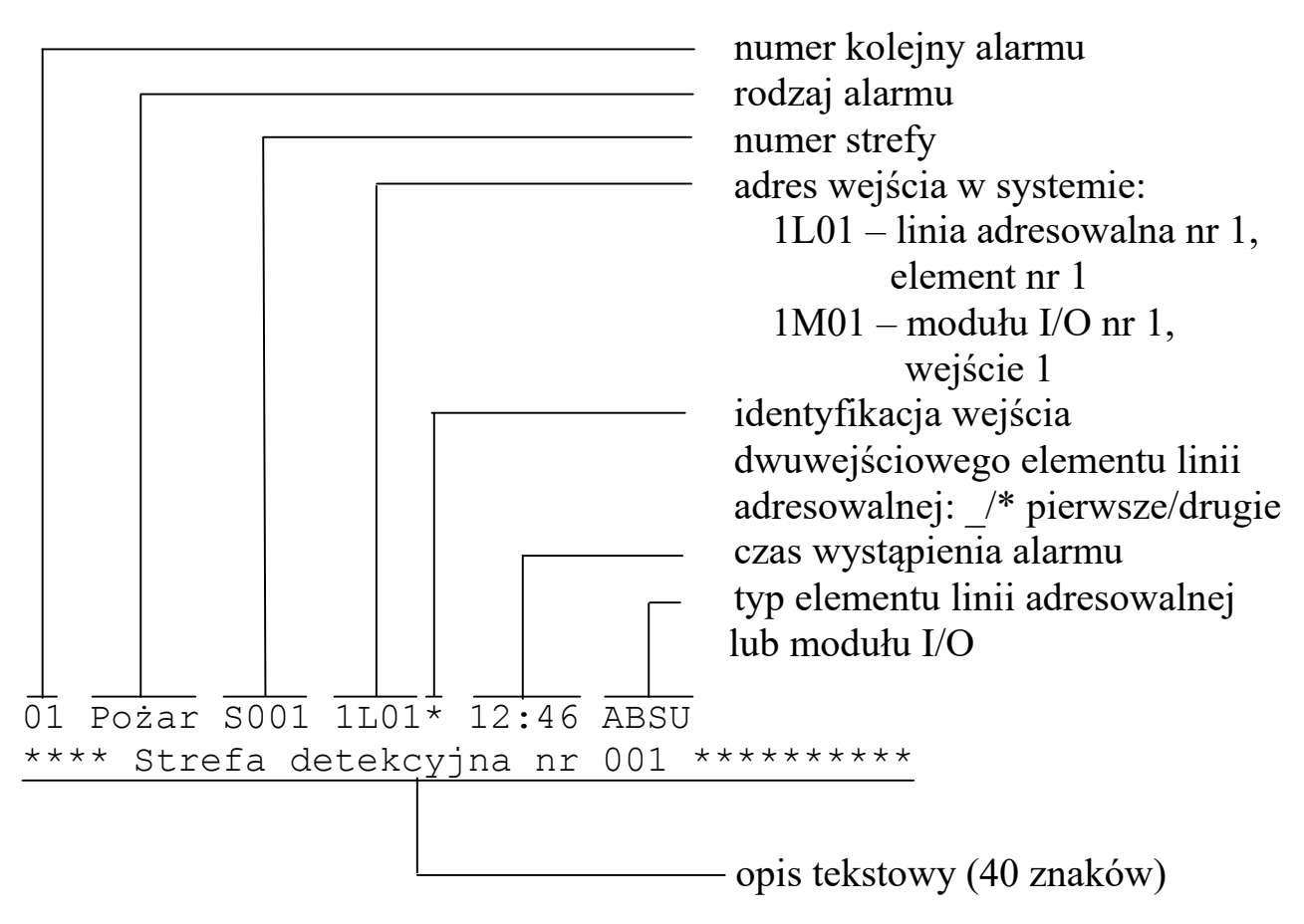

Komunikat o alarmie pożarowym składa się z następujących elementów:

# 7.2 Alarm techniczny.

Alarm techniczny jest sygnalizowany przerywanym świeceniem żółtego sygnalizatora optycznego **ALARM TECHNICZNY** oraz przerywanym, niemodulowanym dźwiękiem sygnalizatora akustycznego.

Naciśnięcie klawisza **KASUJ** w czasie wyświetlania listy alarmów powoduje, po podaniu poprawnego kodu użytkownika, skasowanie alarmu pożarowego i restart centrali.

Naciśnięcie klawisza **POTWIERDŹ** powoduje wyciszenie wewnętrznego sygnalizatora akustycznego centrali.

Na wyświetlaczu widoczna jest lista alarmów. Na końcu listy znajduje się napis **^^^ KONIEC ^^^**.

Klawisz **3** pozwala wyświetlać następne alarmy z listy. Klawisz **1** pozwala wyświetlać poprzednie alarmy z listy. Klawisz **2** pozwala przejść do ostatniego alarmu na liście. Klawisz **4** pozwala przejść do pierwszego alarmu na liście.

Komunikat o alarmie technicznym składa się z następujących elementów:

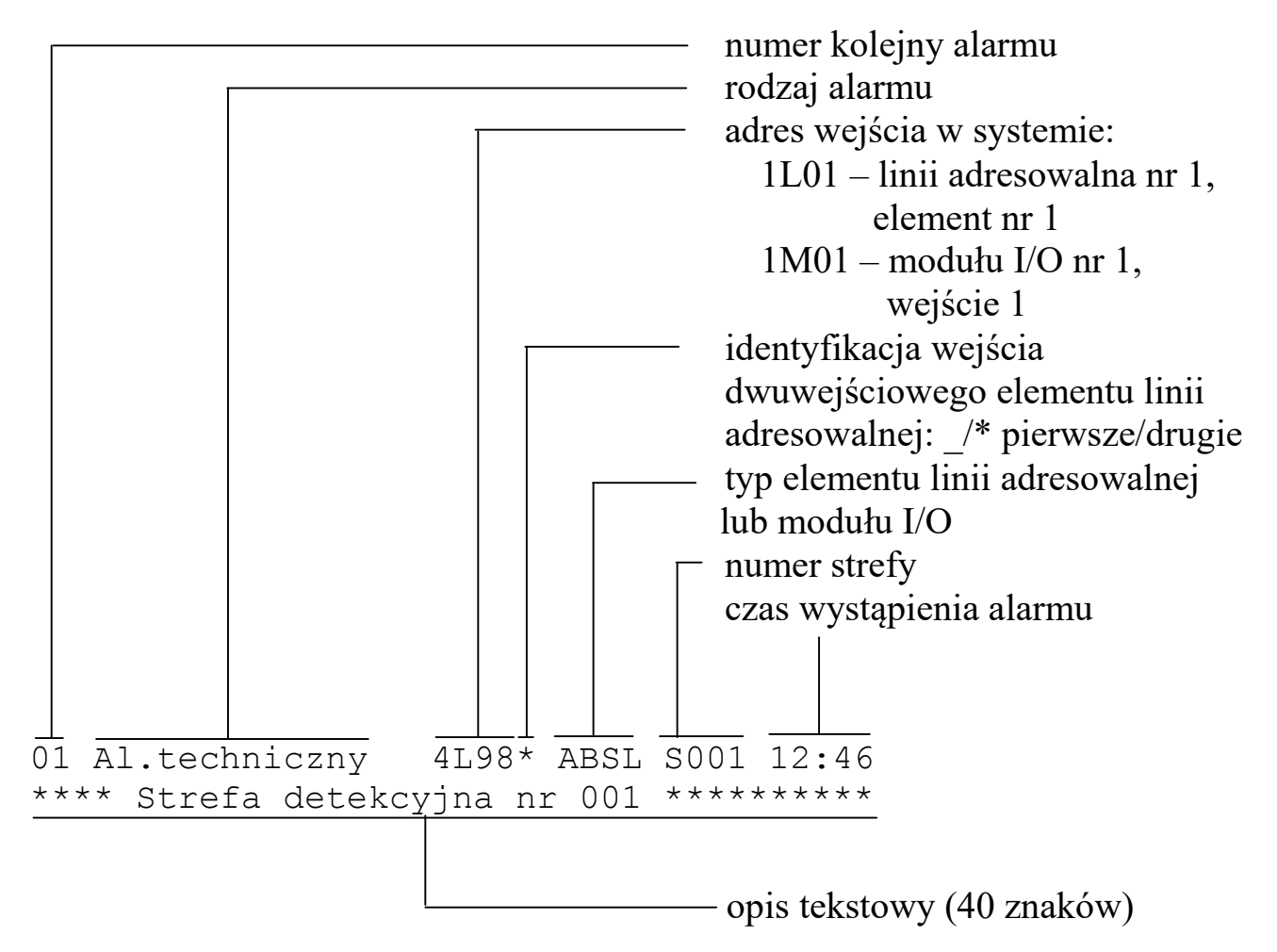

# 7.3 Alarm uszkodzeniowy.

Alarm uszkodzeniowy jest sygnalizowany przerywanym świeceniem żółtego sygnalizatora optycznego **BLOKADA/USZKODZ.ELEMENTÓW SYST**. oraz przerywanym, niemodulowanym dźwiękiem sygnalizatora akustycznego.

Naciśnięcie klawisza **KASUJ** w czasie wyświetlania listy alarmów powoduje, po podaniu poprawnego kodu użytkownika, skasowanie alarmu uszkodzeniowego i restart centrali.

Naciśnięcie klawisza **POTWIERDŹ** powoduje wyciszenie wewnętrznych sygnalizatorów akustycznych centrali.

Na wyświetlaczu widoczna jest lista alarmów. Na końcu listy znajduje się napis **^^^ KONIEC ^^^**.

Klawisz **3** pozwala wyświetlać następne alarmy z listy. Klawisz **1** pozwala wyświetlać poprzednie alarmy z listy. Klawisz **2** pozwala przejść do ostatniego alarmu na liście. Klawisz **4** pozwala przejść do pierwszego alarmu na liście.

Komunikat o alarmie uszkodzeniowym pochodzącym od wejścia składa się z następujących elementów:

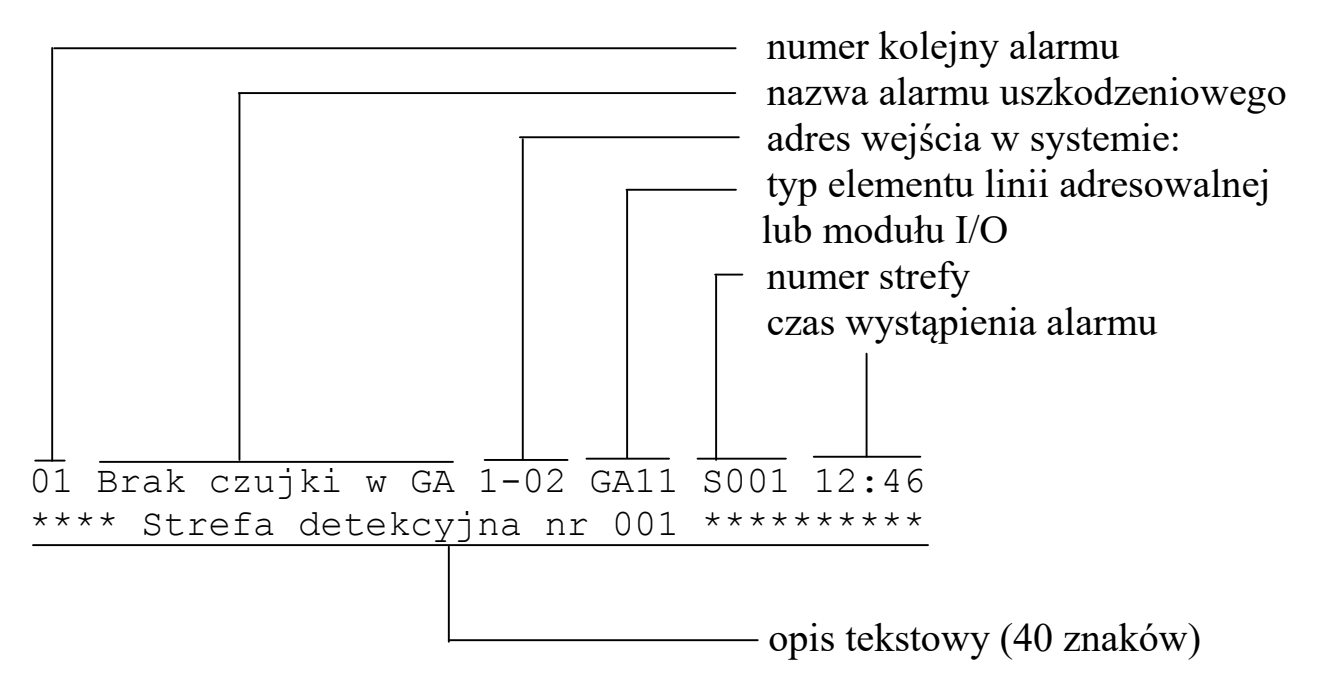

Poniższa tabela zawiera nazwy alarmów uszkodzeniowych z ich objaśnieniami.

| Nazwa alarmu                          | Objaśnienie                                                       | Dotyczy       |  |
|---------------------------------------|-------------------------------------------------------------------|---------------|--|
| Dotyczące pojedynczych wejść i wyjść. |                                                                   |               |  |
| Błąd cz.lin.                          | Odczytany stan czujki liniowej<br>jest spoza dozwolonego zakresu. | moduł I/O AI8 |  |
| Błąd dozoru                           | Przerwa w obwodzie wykonaw-<br>czym przekaźnika.                  | EWS           |  |

| Nazwa alarmu     | Objaśnienie                                                                  | Dotyczy                    |
|------------------|------------------------------------------------------------------------------|----------------------------|
| Błąd l.konw.     | Odczytany stan linii konwencjo-<br>nalnej jest spoza dozwolonego<br>zakresu. | moduł I/O AI8              |
| Błąd potwierdz.  | Brak potwierdzenia przełączenia przekaźnika.                                 | EWS                        |
| Błąd przekaźnika | Stan przekaźnika jest inny niż<br>stan zaprogramowany.                       | EWS                        |
| Błąd we.dwust.   | Odczytany stan wejścia<br>dwustanowego jest spoza<br>dozwolonego zakresu.    | moduł I/O AI8              |
| Błąd wyjście     | Odczytany stan wyjścia jest<br>spoza dozwolonego zakresu.                    | moduł I/O O8F,<br>centrala |
| Brak czujki w GA | Wyjęta czujka z gniazda GA.                                                  | GA11                       |
| Przerwa cz.lin.  | Przerwa w obwodzie czujki<br>liniowej.                                       | ABSL, moduł I/O AI8        |
| Przerwa l.konw.  | Przerwa w obwodzie linii<br>konwencjonalnej.                                 | ABSU, moduł I/O AI8        |
| Przerwa potwier. | Przerwa w obwodzie potwier-<br>dzenia zadziałania przekaźnika.               | EWS                        |
| Przerwa we.dwust | Przerwa w obwodzie wejścia<br>dwustanowego.                                  | moduł I/O AI8              |
| Przerwa WEJ      | Przerwa w obwodzie wejścia<br>dwustanowego.                                  | EWS                        |
| Przerwa WEJ1     | Przerwa w obwodzie wejścia<br>dwustanowego.                                  | ABSU                       |
| Przerwa wyjście  | Przerwa w obwodzie wyjścia.                                                  | moduł I/O O8F,<br>centrala |

Instrukcja użytkownika ASP Sagitta 250<sup>plus</sup>

| Nazwa alarmu                             | Objaśnienie                                                                      | Dotyczy                       |  |  |
|------------------------------------------|----------------------------------------------------------------------------------|-------------------------------|--|--|
| Rozstroj.cz.lin.                         | Brak widoczności<br>nadajnik/odbiornik.                                          | ABSL, moduł I/O AI8           |  |  |
| Wyłącz.wejście                           | Wejście zadeklarowane w kon-<br>figuracji jako aktywne jest<br>wyłączone.        | moduł I/O AI8                 |  |  |
| Zwarcie cz.lin.                          | Zwarcie w obwodzie czujki<br>liniowej.                                           | ABSL, moduł I/O AI8           |  |  |
| Zwarcie l.konw.                          | Zwarcie w obwodzie linii<br>konwencjonalnej.                                     | ABSU, moduł I/O AI8           |  |  |
| Zwarcie potwier.                         | Zwarcie w obwodzie potwier-<br>dzenia zadziałania przekaźnika.                   | EWS                           |  |  |
| Zwarcie we.dwust                         | Zwarcie w obwodzie wejścia<br>dwustanowego.                                      | moduł I/O AI8                 |  |  |
| Zwarcie WEJ                              | Zwarcie w obwodzie wejścia<br>dwustanowego.                                      | EWS                           |  |  |
| Zwarcie WEJ1                             | Zwarcie w obwodzie wejścia<br>dwustanowego.                                      | ABSU                          |  |  |
| Zwarcie wyjście                          | Zwarcie w obwodzie wyjścia.                                                      | moduł I/O O8F,<br>centrala    |  |  |
| Dotyczące elementów linii adresowalnych. |                                                                                  |                               |  |  |
| Błąd stanu ELA                           | Odczytany stan elementu linii<br>adresowalnej jest spoza<br>dozwolonego zakresu. | GA11, EWS, ABSL,<br>ABSU, ROP |  |  |
| Brak ELA w konf.                         | W linii adresowalnej pojawił się<br>element którego nie ma w kon-<br>figuracji.  | GA11, EWS, ABSL,<br>ABSU, ROP |  |  |

| Nazwa alarmu                                                     | Objaśnienie                                                                                                    | Dotyczy                       |  |
|------------------------------------------------------------------|----------------------------------------------------------------------------------------------------|-------------------------------|--|
| Brak ELA w linii                                                 | W linii adresowalnej nie ma<br>elementu który jest w konfigu-<br>racji.                                         | GA11, EWS, ABSL,<br>ABSU, ROP |  |
| ELA błędna gałąź                                                 | element podłączony jest w innej<br>gałęzi adresowanej linii otwartej<br>niż zadeklarowana w konfigu-<br>racji.  | GA11, EWS, ABSL,<br>ABSU, ROP |  |
| Niezgodn.typ ELA                                                 | Kod elementu odczytany z pętli<br>adresowalnej różni się od kodu<br>zadeklarowanego w konfiguracji<br>centrali. | GA11, EWS, ABSL,<br>ABSU, ROP |  |
| Zdublowany adres                                                 | Kilka elementów w linii<br>adresowalnej ma ten sam adres.                                                       | GA11, EWS, ABSL,<br>ABSU, ROP |  |
| Dotyczące modułów We/Wy i linii adresowych oraz centrali.        |                                                                                                    |                               |  |
| Brak komunikacji<br>z modułem<br>sterującym                      | Brak danych z modułu sterującego.                                                                               | centrala                      |  |
| Błąd sumy kon-<br>trolnej opisów                                 | Błąd sumy kontrolnej.                                                                                           | centrala                      |  |
| Błąd sumy kon-<br>trolnej konfigu-<br>racji                      | Błąd sumy kontrolnej.                                                                                           | centrala                      |  |
| Brak danych z<br>modułu IO nr <n><br/>typu <typ_io></typ_io></n> | Brak danych z modułu I/O                                                                                        | AI8, O8F, O8R                 |  |
| Reset modułu IO<br>nr <n> typu<br/><typ_io></typ_io></n>         | Zresetował się moduł I/O.                                                                                       | AI8, O8F, O8R                 |  |

| Nazwa alarmu                                                                            | Objaśnienie                                                                | Dotyczy                      |
|-----------------------------------------------------------------------------------------|----------------------------------------------------------------------------|------------------------------|
| Doziemienie na-<br>pięcia zasilają-<br>cego urządzenia<br>wykonawcze                    | Doziemienie napiecia<br>zasilającego.                                      | centrala                     |
| Doziemienie na-<br>pięcia zasilają-<br>cego linie<br>dozorowe                           | Doziemienie napięcia<br>zasilającego.                                      | centrala                     |
| Uszkodzony bez-<br>piecznik napię-<br>cia urządzeń<br>wykonawczych                      | Uszkodzony bezpiecznik                                                     | centrala                     |
| Uszkodzony bez-<br>piecznik napię-<br>cia linii<br>dozorowych                           | Uszkodzony bezpiecznik                                                     | centrala                     |
| Przerwa w pętli<br>dozorowej numer<br><n></n>                                           | Przerwa w linii adresowalnej.                                              | moduł linii<br>adresowalnych |
| Zwarcie w pętli<br>dozorowej numer<br><n></n>                                           | Zwarcie w linii adresowalnej.                                              | moduł linii<br>adresowalnych |
| Zwarcie w linii<br>dozorowej otwar-<br>tej numer <n></n>                                | Zwarcie w linii adresowalnej.                                              | moduł linii<br>adresowalnych |
| Typ modułu IO w<br>slocie <n> inny<br/>niz w konfig.<br/>centrali <typ_io></typ_io></n> | Niezgodność typu modułu I/O<br>umieszczonego w centrali z<br>konfiguracją. | moduły I/O                   |
| Brak napięcia w<br>linii adresowal-<br>nej numer <n></n>                                | Brak napięcia zasilającego w<br>linii adresowalnej                         | moduł linii<br>adresowalnych |

| Nazwa alarmu                                                                 | Objaśnienie                                                                        | Dotyczy                      |
|------------------------------------------------------------------------------|------------------------------------------------------------------------------------|------------------------------|
| W konfiguracji<br>nie ma modułu<br>linii adreso-<br>walnych numer<br><n></n> | W centrali jest moduł linii<br>adresowalnych nie zadekla-<br>rowany w konfiguracji | moduł linii<br>adresowalnych |
| Brak modułu<br>linii adresowal-<br>nych numer <n></n>                        | W centrali nie ma modułu linii<br>dozorowych zadeklarowanego w<br>konfiguracji     | moduł linii<br>adresowalnych |

### 7.4 Kasowanie alarmu.

# 7.4.1 Alarm pożarowy.

Aby skasować alarm należy nacisnąć klawisz KASUJ.

```
01 Pożar S001 1L01 12:46 GA11
**** Strefa detekcyjna nr 001 **********
03 Pożar S003 1M04 12:46 TS=02:12 02
**** Strefa detekcyjna nr 001 ********
```

Naciśnij:

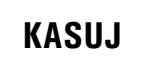

Na wyświetlaczu pojawi się pytanie, czy zablokować wejścia sygnalizujące pożar.

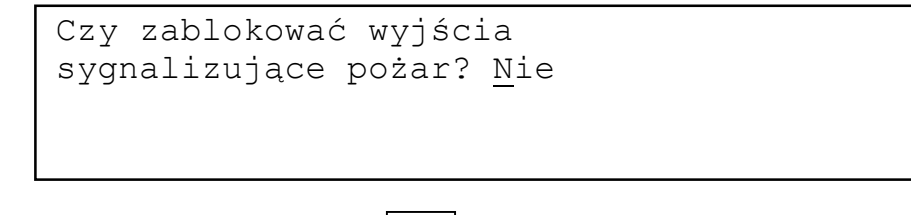

Naciśnij:

0

Po odpowiedzi na pytanie na wyświetlaczu pojawi się pytanie o kod użytkownika.

```
RESTART SYSTEMU
Podaj kod użytkownika: <u>?</u>-?-?-?
```

Naciśnij: 4 x 2

Po wprowadzeniu poprawnego kodu centrala przechodzi do procedury restartu.

```
Przygotowanie do restartu...
Sagitta Spółka z o.o.
Śr 17.10.2012 14:34
Restart systemu - proszę czekać...
```

Po zakończeniu restartu znika napis w dolnej linii wyświetlacza.

Jeśli podany kod użytkownika jest błędny na wyświetlaczu pojawia się komunikat:

```
RESTART SYSTEMU
Błędny kod użytkownika.
Naciśnij klawisz O
```

i po naciśnięciu klawisza O nastąpi powrót do sygnalizacji alarmu.

# 7.4.2 Alarm techniczny i uszkodzeniowy.

Aby skasować alarm należy nacisnąć klawisz **KASUJ.** Na wyświetlaczu pojawi się pytanie o kod użytkownika. Po wprowadzeniu poprawnego kodu centrala przechodzi do procedury restartu. Jeśli kod jest błędny następuje powrót do sygnalizacji alarmu.

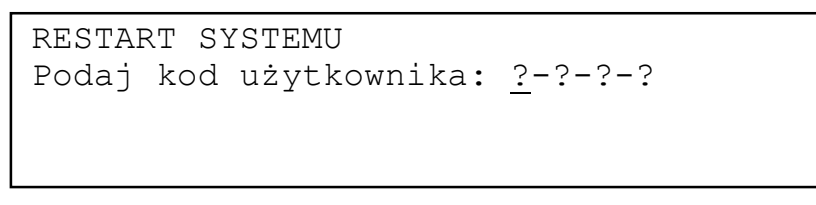

Naciśnij: 4 x 2

Po wprowadzeniu poprawnego kodu centrala przechodzi do procedury restartu.

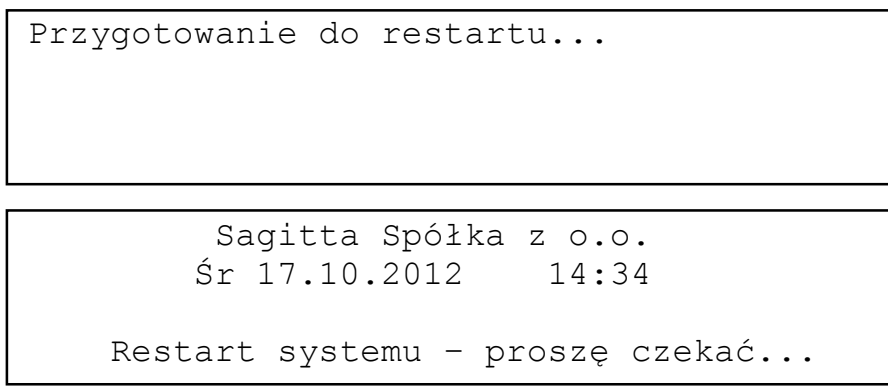

Po zakończeniu restartu znika napis w dolnej linii wyświetlacza.

### Alarmy

Jeśli podany kod użytkownika jest błędny na wyświetlaczu pojawia się komunikat:

```
RESTART SYSTEMU
Błędny kod użytkownika.
Naciśnij klawisz O
```

i po naciśnięciu klawisza **0** nastąpi powrót do sygnalizacji alarmu.

# 8 Wydruk raportu.

Wydruk raportu o stanie systemu jest wywoływany klawiszem **RAPORT**. W zależności od stanu centrali może zawierać następujące informacje:

- logo użytkownika;
- aktualny czas i datę;
- lista alarmów pożarowych;
- stan załączenia pożarowych urządzeń alarmowych;
- stan załączenia urządzeń transmisji alarmów pożarowych;
- lista alarmów technicznych;
- lista alarmów uszkodzeniowych;
- lista załączonych stref sterujących;
- stan zasilania;
- lista zablokowanych wejść;
- lista zablokowanych stref detekcyjnych;
- lista zablokowanych stref sterujących;
- stan blokady pożarowych urządzeń alarmowych;
- stan blokady urządzeń transmisji alarmów pożarowych;
- informację o trybie pracy systemu (personel obecny/nieobecny).

Przykładowy raport o stanie systemu w stanie dozoru:

\*\*\* RAPORT O STANIE SYSTEMU \*\*\*
 Sagitta Spółka z o.o.
 Data:23.04.2012 Czas:15:32
System działa poprawnie.
Wszystkie elementy systemu odblokowane.
System w trybie PERSONEL OBECNY.

>>> Koniec raportu <<<

Przykładowy raport o stanie systemu w stanie alarmu:

```
*** Raport o stanie systemu ***
Sagitta Spółka z o.o.
Data:23.04.2012 Czas:15:55
```

#### ALARMY POŻAROWE (001)

S001 1L01 GA\_CZUJ 23.04.12/15:57 \*\*\*\* Strefa detekcyjna nr 001 \*\*

Załączone pożarowe urządzenia alarmowe.

Załączone urządzenia transmisji alarmu pożarowego.

#### ALARMY TECHNICZNE (001)

S004 2L99 EKS\_WEJ 23.04.12/15:58 \*\*\*\* Strefa detekcyjna nr 004 \*\*

#### USZKODZENIA (002)

Przerwa czujka liniowa 4L01 ABSL SD002 23.04.12/16:00 \*\*\*\* Strefa detekcyjna nr 002 \*\*

Zwarcie linia konwencjonalna 3L01 ABSU SD002 23.04.12/16:01 \*\*\*\* Strefa detekcyjna nr 002 \*\*

ZAŁĄCZONE STREFY STERUJĄCE

Strefa nr 001 \*\*\*\*\* Strefa sterująca nr 001 \*\*

Strefa nr 002 POŻ.URZ.ALARM. \*\*\*\*\* Strefa sterująca nr 002 \*\*

ZABLOKOWANE WEJŚCIA

1L02 GA\_CZUJ SD001 \*\*\*\* Strefa detekcyjna nr 001 \*\*

```
2M01 l.konw. SD---
---- Element nie należy do strefy ----
```

System w trybie PERSONEL OBECNY.

>>> Koniec raportu <<<

Wydruk raportu nie blokuje możliwości posługiwania się klawiaturą.

Wywołanie restartu systemu w czasie wydruku raportu powoduje wydrukowanie tekstu:

\* RESTART SYSTEMU\*

i przerwanie wydruku.

# 9 Testy.

# 9.1 Sygnalizatorów optycznych i akustycznych w centrali.

Test pozwala sprawdzić działanie wewnętrznych sygnalizatorów optyczny i akustycznych centrali. Można go uruchomić poleceniem **Test.sygn.** z grupy **Funkcje użytkownika**.

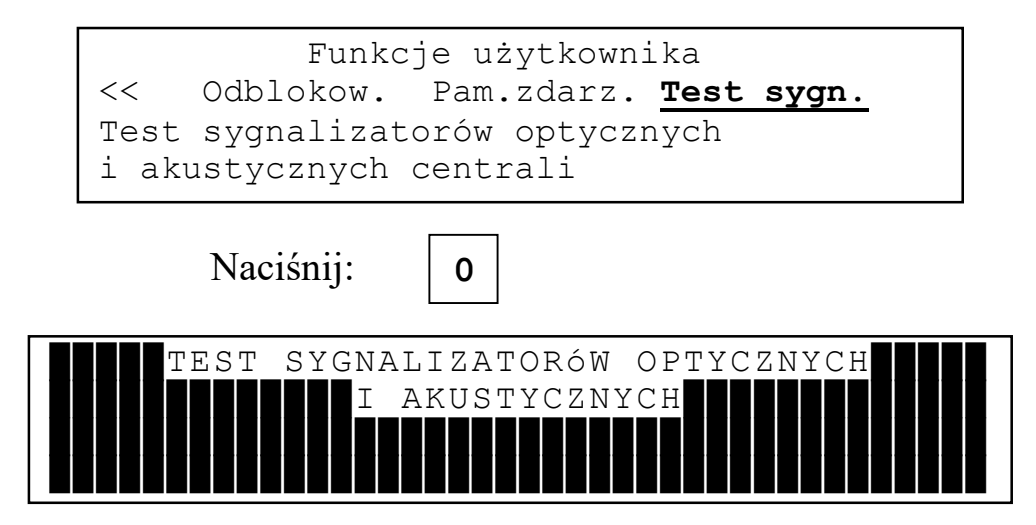

Po wybraniu funkcji na wyświetlaczu pojawiają się znaki na wszystkich polach znaków, zapalają się lub migają wszystkie sygnalizatory optyczne na module kontrolnym, na drukarce drukuje się krótka informacja o systemie, kolejno włączają się sygnalizatory wewnętrzne pożaru i uszkodzeń. Po zakończeniu testu następuje powrót do spisu poleceń.

Na wydruku pojawia się:

```
Adresowalny System P-poż Sagitta 250+
Producent:
Sagitta Spółka z o.o.
Gdańsk
tel./fax (58) 322 38 45
```

# 10 Ogólne zasady postępowania w przypadku alarmu.

# 10.1 Alarm pożarowy.

W przypadku wystąpienia alarmu pożarowego I stopnia należy nacisnąć klawisz **POTWIERDŹ**. Wycisza to sygnalizator akustyczny pożaru w centrali i jest jednoznaczne z potwierdzeniem przyjęcia alarmu pożarowego. Powoduje rozpoczęcie odliczania czasu na sprawdzenie przyczyny alarmu. Następnie należy odczytać na wyświetlaczu które wejście zasygnalizowało pożar i sprawdzić w miejscu z którego pochodzi alarm przyczynę alarmu. W przypadku pożaru należy podjąć działania zgodne z instrukcją pożarową. Jeżeli alarm jest fałszywy nacisnąć klawisz kasowania alarmu **KASUJ**.

Jeżeli fałszywy alarm powtarza się oznacza to prawdopodobnie uszkodzenie wejścia z którego pochodzi sygnał. Aby umożliwić poprawne działanie pozostałej części systemu należy je zablokować ręcznie. O fałszywym alarmie powiadomić serwis.

W przypadku wystąpienia od razu alarmu pożarowego II stopnia należy nacisnąć klawisz **POTWIERDŹ** aby wyciszyć sygnalizator akustyczny pożaru w centrali i postępować zgodnie z instrukcją pożarową.

# 10.2 Alarm techniczny.

W przypadku wystąpienia alarmu technicznego należy nacisnąć klawisz **POTWIERDŹ**. Wycisza to sygnalizator akustyczny alarmu technicznego w centrali. Następnie należy odczytać z wyświetlacza przyczynę alarmu i spróbować skasować alarm naciskając klawisz **KASUJ**. Jeżeli alarm powraca należy powiadomić serwis.

# 10.3 Alarm uszkodzeniowy.

W przypadku wystąpienia alarmu uszkodzeniowego należy nacisnąć klawisz **POTWIERDŹ**. Wycisza to sygnalizator akustyczny uszkodzenia w centrali. Następnie należy odczytać z wyświetlacza przyczynę alarmu i spróbować skasować alarm naciskając klawisz **KASUJ**. Jeżeli alarm powraca należy powiadomić serwis.